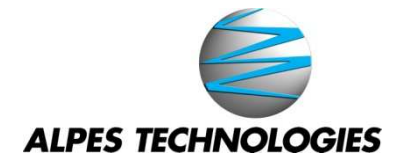

# ES ALPTEC3.2 – ALPTEC5.2

## Regulador Varmétrico

# **PUESTA EN SERVICIO**

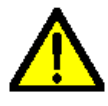

#### ¡ATENCIÓN!

 Lea atentamente el manual antes de la instalación o la utilización.
 Este equipo debe ser instalado por personal cualificado respetando las normas vigentes, para evitar daños o riesgos para la seguridad

- Antes de cualquier operación de mantenimiento en el aparato, retire todas las tensiones de medición y alimentación y cortocircuite los terminales de entrada del CT-
- Los productos aquí ilustrados están sujetos a modificaciones y cambios sin previo aviso.
- Los datos técnicos y descripciones de la documentación son exactos, a nuestro leal saber y entender, pero no aceptamos ninguna responsabilidad por errores u omisiones.
- Debe instalarse un disjuntor para proteger la batería de condensador. Debe instalarse cerca del equipo y al alcance del operador.
- Debe marcarse como dispositivo de conexión del equipo:
- IE<u>C / EN</u> 61010-1 § 6.11.2.1.
- Limpiar el aparato con un paño suave y seco, no utilizar productos abrasivos,
- detergentes líquidos o disolventes

| <u>Índice</u>                                                                                                    | Página                                                                                                    |
|----------------------------------------------------------------------------------------------------|----------------------------------------------------------------------------------------------------|
| Introducción                                                                                                    | 2                                                                                                    |
| Descripción                                                                                                    | 2                                                                                                    |
| Funciones de las teclas                                                                                                    | 2                                                                                                    |
| Indicaciones de la pantalla                                                                                                    | 2                                                                                                    |
| Modo de funcionamiento                                                                                                    | 3                                                                                                    |
| Medidas                                                                                                    | 6                                                                                                    |
| Modularidad                                                                                                    | :Er                                                                                                    |
|                                                                                                    | ror!                                                                                                    |
|                                                                                                    | Mo                                                                                                    |
|                                                                                                    | Ivia                                                                                                    |
|                                                                                                    | rca                                                                                                    |
|                                                                                                    | dor                                                                                                    |
|                                                                                                    | no                                                                                                    |
|                                                                                                    | defi                                                                                                    |
|                                                                                                    | nid                                                                                                    |
|                                                                                                    |                                                                                                    |
|                                                                                                    | mu                                                                                                    |
|                                                                                                    | 0.                                                                                                    |
| Puerto de programación I.R                                                                                                    | 0.<br>5                                                                                                    |
| Puerto de programación I.R<br>Configuración mediante un PC                                                                                                    | 0.<br>5<br>5                                                                                                    |
| Puerto de programación I.R<br>Configuración mediante un PC<br>Configuración mediante un smartphone o una tableta                                                                                                    | 0.<br>5<br>5<br>5                                                                                                    |
| Puerto de programación I.R<br>Configuración mediante un PC<br>Configuración mediante un smartphone o una tableta<br>Ajustes de los parámetros desde la cara delantera                                                                                                    | 0.<br>5<br>5<br>5<br>6                                                                                                    |
| Puerto de programación I.R<br>Configuración mediante un PC<br>Configuración mediante un smartphone o una tableta<br>Ajustes de los parámetros desde la cara delantera<br>Tabla de parámetros                                                                                                    | 0.<br>5<br>5<br>5<br>6<br>7<br>7                                                                                                    |
| Puerto de programación I.R<br>Configuración mediante un PC<br>Configuración mediante un smartphone o una tableta<br>Ajustes de los parámetros desde la cara delantera<br>Tabla de parámetros<br>Alarmas                                                                                                    | 0.<br>5<br>5<br>5<br>6<br>7<br>15                                                                                                    |
| Puerto de programación I.R<br>Configuración mediante un PC<br>Configuración mediante un smartphone o una tableta<br>Ajustes de los parámetros desde la cara delantera<br>Tabla de parámetros<br>Alarmas<br>Descripción de las alarmas                                                                                                    | 0.           5           5           6           7           15           11                                                                               |
| Puerto de programación I.R<br>Configuración mediante un PC<br>Configuración mediante un smartphone o una tableta<br>Ajustes de los parámetros desde la cara delantera<br>Tabla de parámetros<br>Alarmas<br>Descripción de las alarmas<br>Menú de mandos                                                                                                    | 0.           5           5           6           7           15           11           12                                                                  |
| Puerto de programación I.R<br>Configuración mediante un PC<br>Configuración mediante un smartphone o una tableta<br>Ajustes de los parámetros desde la cara delantera<br>Tabla de parámetros<br>Alarmas<br>Descripción de las alarmas<br>Menú de mandos<br>Instalación                                                                                                    | 0.           5           5           5           6           7           15           11           12           17           16                            |
| Puerto de programación I.R<br>Configuración mediante un PC<br>Configuración mediante un smartphone o una tableta<br>Ajustes de los parámetros desde la cara delantera<br>Tabla de parámetros<br>Alarmas<br>Descripción de las alarmas<br>Menú de mandos<br>Instalación<br>Esquemas de cableado                                                                                       | O.           5           5           5           6           7           15           11           12           17           13                            |
| Puerto de programación I.R<br>Configuración mediante un PC<br>Configuración mediante un smartphone o una tableta<br>Ajustes de los parámetros desde la cara delantera<br>Tabla de parámetros<br>Alarmas<br>Descripción de las alarmas<br>Menú de mandos<br>Instalación<br>Esquemas de cableado<br>Disposición de los terminales                                                      | O.           5           5           5           6           7           15           11           12           17           13           15               |
| Puerto de programación I.R<br>Configuración mediante un PC<br>Configuración mediante un smartphone o una tableta<br>Ajustes de los parámetros desde la cara delantera<br>Tabla de parámetros<br>Alarmas<br>Descripción de las alarmas<br>Menú de mandos<br>Instalación<br>Esquemas de cableado<br>Disposición de los terminales<br>Dimensiones mecánicas                             | O.           5           5           6           7           15           11           12           17           13           15           16              |
| Puerto de programación I.R<br>Configuración mediante un PC<br>Configuración mediante un smartphone o una tableta<br>Ajustes de los parámetros desde la cara delantera<br>Tabla de parámetros<br>Alarmas<br>Descripción de las alarmas<br>Menú de mandos<br>Instalación<br>Esquemas de cableado<br>Disposición de los terminales<br>Dimensiones mecánicas<br>Características técnicas | O.           5           5           6           7           15           11           12           17           13           15           16           16 |

# GB ALPTEC3.2 – ALPTEC5.2

# Automatic Power Factor Controller

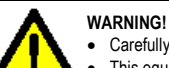

Carefully read the manual before the installation or use.

- This equipment is to be installed by qualified personnel, complying to current standards, to avoid damages or safety hazards.
- Before any maintenance operation on the device, remove all the voltages from measuring and supply inputs and short-circuit the CT input terminals.
- Products illustrated herein are subject to alteration and changes without prior notice.
   Technical data and descriptions in the documentation are accurate, to the best of our knowledge, but no liabilities for errors, omissions or contingencies arising there from are accepted.
- A circuit breaker must be included in the electrical installation of the building. It must be installed close by the equipment and within easy reach of the operator.
- It must be marked as the disconnecting device of the equipment:
- IEC /EN 61010-1 § 6.11.2.1.

Clean the instrument with a soft dry cloth; do not use abrasives, liquid detergents or solvents.

| Index                                           | Page |
|-------------------------------------------------|------|
| Introduction                                    | 2    |
| Description                                     | 2    |
| Keyboard functions                              | 2    |
| Display indications                             | 2    |
| Operating modes                                 | 3    |
| Measures                                        | 6    |
| Keypad lock                                     | 4    |
| Extandability                                   | 4    |
| IR programming port                             | 5    |
| Parameter setting through PC                    | 5    |
| Parameter setting through tablets or Smarphones | 5    |
| Setting of parameters (setup) from front panel  | 6    |
| Rapid CT setup                                  | 5    |
| Parameter table                                 | 7    |
| Alarms                                          | 15   |
| Alarm description                               | 11   |
| Command menu                                    | 16   |
| CX02 dongle menu                                |      |
| Installation                                    | 17   |
| Wiring diagrams                                 | 18   |
| Terminal arrangement                            | 15   |
| Mechanical dimensions and Panel cutout          | 16   |
| Technical carachteristics                       | 16   |
|                                                 |      |

#### Introducción

Los reguladores ALPTEC han sido diseñados para ofrecer funciones punteras de última tecnología para las aplicaciones de compensación del factor de potencia. Construido con componentes dedicados y sumamente compacto, ALPTEC combina el diseño moderno del frente delantero con la instalación práctica y la posibilidad de Extensión detrás, donde se puede conectar el módulo de Extensión EXT. La pantalla LCD ofrece una interfaz de usuario clara e intuitiva.

#### **Descripción**

- Regulador de factor de potencia automático.
- Flush mounting, carcasa estándar 96x96mm.
- Pantalla LCD retroiluminada.
- Versión:
  - o ALPTEC3 con 3 escalones, Extensible a 5 máx.
  - ALPTEC5 con 5 escalones, Extensible a 7 máx.
- 4 teclas de navegación y ajustes
- Mensajes de alarmas en 6 idiomas.
- Bus de extensión con 1 ranura para los módulos de Extensión Ext:
  - o Interfaz de comunicación RS485.
  - o Relés de salidas adicionales
- Medidas RMS precisas
- Amplia gama de mediciones eléctricas que incluyen tensión, corriente, THD y armónicos hasta el rango 15.
- Circuito de medición de tensión independiente de la alimentación auxiliar para la conexión de T.T. en aplicaciones H.T.
- Amplia gama de alimentación (100-440Vac)
- Interfaz de programación mediante puerto óptico: aislamiento galvánico, alta velocidad, compatible con USB y WiFi
- 2 niveles de protección y ajustes
- Copia de seguridad de los parámetros de puesta en servicio.
- Sonda de temperatura integrada.
- Montaje fácil sin herramientas.

#### **Introduction**

The ALPTEC automatic power factor control unit has been designed to offer state-of-the-art functions for power factor compensation applications. Built with dedicated components and Extremely compact, the ALPTEC combines the modern design of the front panel with practical installation and the possibility of Extansion from the rear, where one EXT series module can be slotted. The LCD screen provides a clear and intuitive user interface.

#### Description

- Automatic power factor controller.
- Flush-mount, standard 96x96mm housing.
- Backlit LCD screen.
- Versions:
  - ALPTEC3 with 3 relays, Extandable to 5 max.
  - ALPTEC5 with 5 relays, Extandable to 7 max.
- 4 navigation keys for function and settings.
- Alarm messages in 6 languages.
- Extansion bus with 1 slot for EXT series Extansion modules: o RS485 communications interface.
  - Additional relay outputs.
- High accuracy TRMS measurements.
- Wide selection of electrical measures, including voltage and current THD with harmonic analysis up to 15<sup>th</sup> order.
- Voltage input separated from power supply, suitable for VT connection in medium voltage applications.
- Wide-range power supply (100-440Vac)
- Front optical programming interface: galvanically isolated, high speed, waterproof, USB and WiFi dongle compatible.
- 2-level password protection for settings.
- Backup copy of original commissioning settings.
- Built-in temperature sensor.
- Tool-less panel mount.

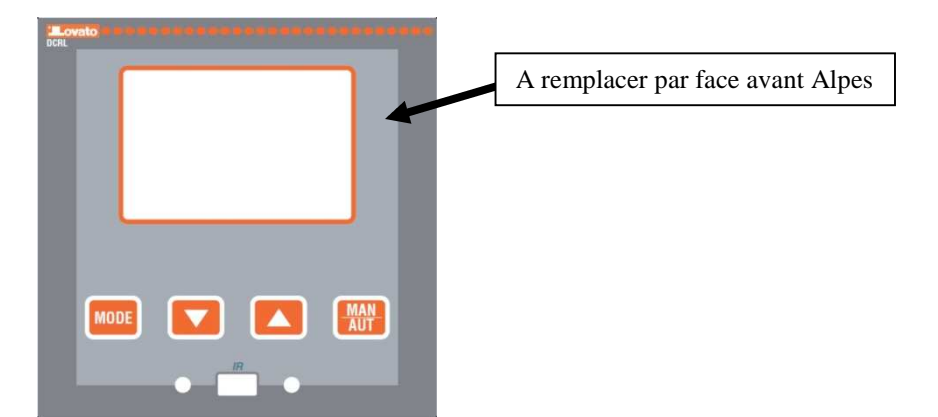

#### Cara delantera

**Tecla MODE** – Permite seleccionar las mediciones disponibles. Se utiliza también para acceder a los menús de programación.

Tecla ▲ y ▼ - ajuste de los valores y selección de los escalones

Tecla MÁN-AUT- selección del modo de operación Manual o Automático.

#### Indicaciones de la pantalla

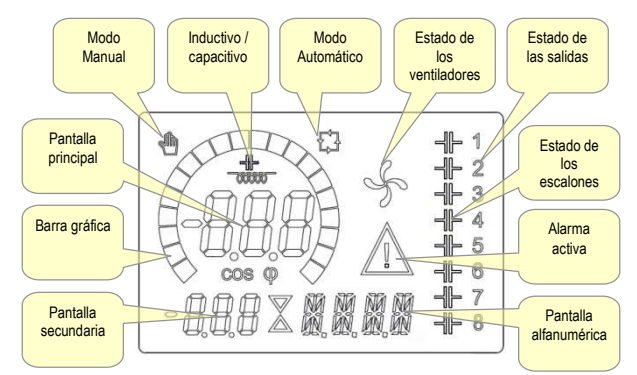

#### Front keyboard

**MODE Key** - Used to select among available measurements. Used also to access programming menus.

▲ and ▼ keys - Used to set values and to select steps.

MAN-AUT key - Used to select operating mode between manual and automatic.

#### **Display indications**

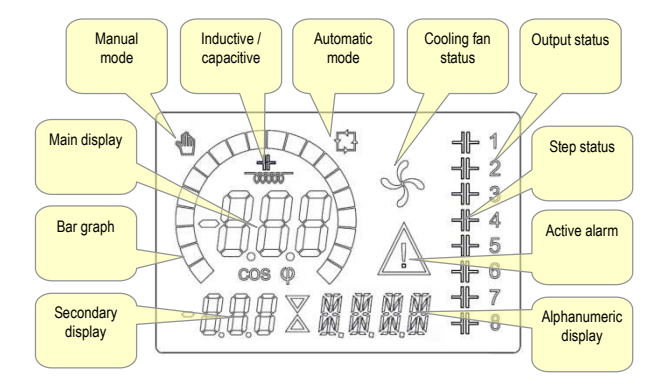

#### Modo de funcionamiento

Existen 3 modos posibles de funcionamiento

#### Modo de PRUEBA

- Cuando el aparato es nuevo y no ha sido programado nunca, pasa automáticamente al modo de prueba, que permite al instalador activar manualmente las salidas de relés individuales, lo que le permite comprobar el cableado correcto del armario
- El modo de PRUEBA se indica mediante tres guiones --- que se muestran en la pantalla principal
- La activación y la desactivación de las salidas se realiza directamente con las teclas ▲ y ▼, pero sin tener en cuenta el tiempo de reconexión
- Una vez definidos los parámetros de programación, el aparato sale automáticamente del modo de prueba

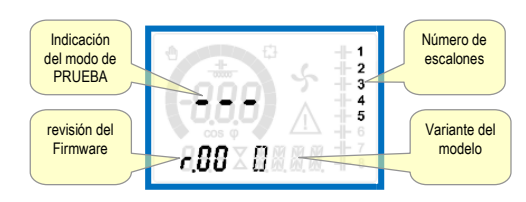

#### Modo MAN y AUT

- Los iconos AUT y MAN indican el modo de funcionamiento automático o manual.
- Para cambiar de modo, pulse la tecla MAN / AUT durante 1 segundo
- El modo de funcionamiento queda memorizado incluso tras desconectarse la tensión de alimentación

#### Modo MAN

- Cuando el aparato está en modo manual, puede seleccionar los escalones y conectarlos / desconectarlos.
- Además del icono específico, la pantalla alfanumérica muestra MAN para indicar el cambio a modo manual. Pulse MODE para ver las demás mediciones disponibles.
- Mientras la pantalla indica MAN se puede seleccionar el escalón que se va a conectar o desconectar. Para seleccionar un escalón, utilice los botones ▼ ▲ o. El escalón seleccionado parpadea rápido.
- Pulse MODE para activar o desactivar el escalón seleccionado.
- Si el escalón seleccionado todavía no ha agotado su tiempo de reconexión, el icono MAN parpadea para indicar que la operación ha sido aceptad A y será realizada en cuanto sea posible.
- La configuración manual de los escalones se mantiene incluso cuando se retira la tensión de alimentación. Cuando la alimentación vuelve, se restablece el estado inicial del procedimiento.

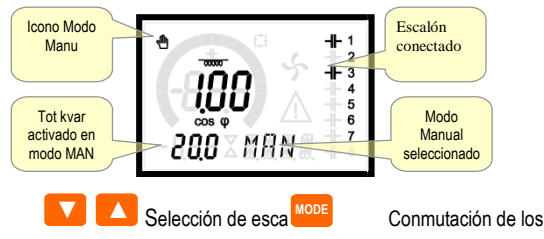

escalones

#### Modo AUT

- En modo automático, el controlador calcula la configuración óptima de los escalones para alcanzar los cos φ de consigna.
- Los criterios de selección tienen en cuenta múltiples variables, tales como: la potencia de cada escalón, el número de operaciones, el tiempo total de utilización, el tiempo de reconexión, etc.
- El dispositivo de control muestra la conexión o la desconexión inminente del procedimiento mediante el parpadeo del número de pista. El parpadeo puede durar en el caso de que la inserción de un escalón no sea posible por el tiempo de reconexión (tiempo de descarga del condensador).
- El regulador acciona los escalones en modo automático cuando la

#### Operating modes

There are three possible operating modes, listed below:

#### **TEST Mode**

- When the unit is brand new and has never been programmed, it automatically enters in TEST mode that allows the installer to manually activate the individual relay outputs, so you can verify the correct wiring of the panel.
- The TEST mode is indicated by three dashes --- shown on the main display.
- The activation and deactivation of the outputs is done directly by pushing ▲ and ▼ buttons, but <u>without considering the reconnection</u> time.
- Once programming parameters are set, the unit will automatically exit the test mode.

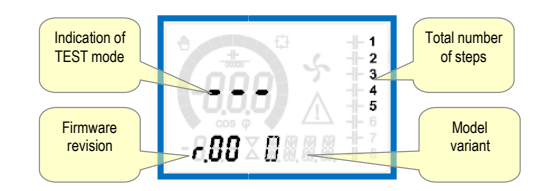

#### MAN and AUT Modes

- The icons AUT and MAN indicate the operating mode automatic or manual.
- To change the mode, press the MAN / AUT button for 1 second in a row.
- The operating mode remains stored even after removing and reapplying the power supply voltage.

#### MAN Mode

- When the unit is in manual mode, you can select one of the steps and manually connected or disconnect it.
- In addition to the specific icon, the alphanumeric display shows MAN in order to highlight the manual mode condition. Press MODE to view the other measurements as usual.
- While the display shows *MAN* it is possible to select the step to be switched on or off. To select a step, use the ▲ or ▼ buttons. The selected step will flash quickly.
- Press MODE to activate or deactivate the selected step.
- If the selected step has not yet exhausted the reconnection time, the MAN icon will flash to indicate that the transaction has been accepted and will be conducted as soon as possible.
- Manual configuration of the steps is maintained even when the power supply voltage is removed. When the power returns, the original state of the steps is restored.

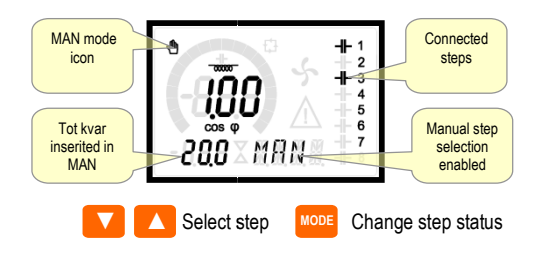

#### AUT Mode

- In automatic mode, the controller calculates the optimum configuration of capacitor steps in order to reach the set cos φ.
- The selection criteria takes into account many variables such as: the power of each step, the number of operations, the total time of use, the reconnection time etc.
- The controller displays the imminent connection or disconnection of the steps with the flashing of their identification number (above). The flashing can last in cases in which the insertion of a step is not possible due to the reconnection time (discharge time of the capacitor).
- The device initiates automatic corrections when there is an average

#### **Medidas**

- El ALPTEC suministra un conjunto de mediciones que se muestran en la pantalla alfanumérica, en conexión con la cosphi que se muestra en todo momento en la pantalla principal.
- Pulse la tecla MODE para recorrer las mediciones.
- Al cabo de 30 segundos sin pulsar ninguna tecla, la pantalla vuelve automáticamente a la medición por defecto definida por el parámetro P.47
- Si P.47 está programado en ROT, las medidas pivotan automáticamente cada 5 segundos.
- En la parte inferior de la lista de medidas, se puede ajustar el punto de consigna del cos phi, que actúa sobre el mismo valor definido con P.19.
- En la siguiente tabla se enumeran las mediciones mostradas.

| Delta-kvar      | Δkvar         | Kvars necesario para alcanzar el cos phi                                              |  |  |
|-----------------|---------------|---------------------------------------------------------------------------------------|--|--|
|                 |               |                                                                                       |  |  |
|                 |               | de consigna. Si >0, se accionarán                                                     |  |  |
|                 |               | escalones, si <0 se desconectarán                                                     |  |  |
|                 | kvar          | kvar total de la instalación.                                                         |  |  |
|                 |               |                                                                                       |  |  |
|                 | <b>∆</b> step | Número de escalones equivalente.                                                      |  |  |
|                 |               | MODE                                                                                  |  |  |
| Voltage         | v             | Tensión RMS de la instalación.                                                        |  |  |
|                 | V HI          | Valor máximo de tensión.                                                              |  |  |
| -               |               | MODE                                                                                  |  |  |
| Current         | A             | Corriente RMS de la instalación.                                                      |  |  |
|                 | A HI          | Valor máximo de tensión.                                                              |  |  |
|                 |               | MODE                                                                                  |  |  |
| Weekly PF       | WPF           | Cos phi semanal medio.                                                                |  |  |
|                 | PF            | Cos phi instantáneo                                                                   |  |  |
|                 |               | MODE                                                                                  |  |  |
| Cap. current    | %C.CU         | Cálculo de la corriente del condensador, en % de su valor nominal.                    |  |  |
|                 | %C.HI         | Valor máximo de la medición.                                                          |  |  |
|                 |               | MODE                                                                                  |  |  |
| Temperature     | °C °F         | Temperatura.                                                                          |  |  |
|                 | °CHI<br>°FHI  | Valor máximo de la medición.                                                          |  |  |
|                 |               | MODE                                                                                  |  |  |
| Voltage THD     | THDV          | Distorsión armónica total tensión<br>% (THD).de la instalación                        |  |  |
|                 | VH02          | Armónico de tensión individual % del                                                  |  |  |
|                 | VH1<br>5      | rango 2 al rango 15                                                                   |  |  |
|                 |               | MODE                                                                                  |  |  |
| Current THD     | THDI          | Distorsión armónica total corriente<br>% (THD).de la instalación                      |  |  |
|                 | IH02<br>IH15  | Armónico de corriente individual, %, del<br>rango 2 al rango 15                       |  |  |
|                 |               | MODE                                                                                  |  |  |
| Cosphi setpoint | IND<br>CAP    | Ajuste del cos phi de consigna (idéntico a P.19).                                     |  |  |
|                 |               | MODE                                                                                  |  |  |
| Step power      | 8             | <ul> <li>Potencia residual de los escalones, en<br/>% de su valor nominal.</li> </ul> |  |  |
|                 |               | MODE                                                                                  |  |  |
| Step counter    | OPC           | • Contador de operación de los escalones.                                             |  |  |
|                 |               | MODE                                                                                  |  |  |
| Step hours      | Н             | <ul> <li>Número de horas de funcionamiento de<br/>los escalones.</li> </ul>           |  |  |

#### **Measures**

- The ALPTEC provides a set of measurements displayed on the alphanumeric display, in conjunction with the current cosphi that is always displayed on the main display.
- Press the MODE key to scroll through the measures in rotation.
- After 30 seconds without pressing any buttons, the display automatically returns to the default measurement defined by P.47.
- If P.47 is set on the ROT, then the measures rotate automatically every 5 seconds.
- At the bottom of the list of measures it is possible to set the setpoint of the cosphi, acting on the same value set with P.19.
- Below is a table with the measurements displayed.

| Measura         | leon          | Description                                           |
|-----------------|---------------|-------------------------------------------------------|
| Neasure         | leon          |                                                       |
| Delta-kvar      | Δkvar         | Kvars needed to reach the cosphi setpoint.            |
|                 |               | If delta-kvar is positive cpacitors need to be        |
|                 | -             | inserted, if negative to be disconnected.             |
|                 | kvar          | Total kvar of the plant.                              |
|                 |               |                                                       |
|                 | <b>∆</b> STEP | Number of equivalent steps.                           |
|                 |               |                                                       |
|                 |               | MODE                                                  |
|                 |               |                                                       |
| Voltage         | V             | RMS voltage of the plant current.                     |
|                 | V HI          | Maximum peak of measure.                              |
|                 |               |                                                       |
|                 |               | MODE                                                  |
| Current         | Δ             | PMS current of the plant voltage                      |
| Current         | л<br>л шт     | Maximum poak of moasuro                               |
|                 | A HI          | Maximum peak of measure.                              |
|                 |               |                                                       |
|                 |               | MODE                                                  |
| Weekly PF       | WPF           | Weekly average power factor                           |
|                 | PF            |                                                       |
|                 | _             | Instantaneous total power factor.                     |
|                 | 1             |                                                       |
|                 |               |                                                       |
| Cap. current    | %C.CU         | Calculated capacitor current, in % of their           |
|                 |               | nominal.                                              |
|                 | %C.HI         | Martine and after some                                |
|                 |               | Maximum peak of measure.                              |
|                 | 1             |                                                       |
|                 |               | WODE                                                  |
| Temperature     | °C °F         | Temperature of internal sensor.                       |
|                 | °CHI          | Maximum neek of measure                               |
|                 | °FHI          | Maximum peak of measure.                              |
|                 |               | MODE                                                  |
|                 |               |                                                       |
| Voltage THD     | THDV          | Total harmonic distortion % (THD) of plant            |
|                 |               | voltage.                                              |
|                 | VH02          | % voltage harmonic content from 2 nd up               |
|                 | VH1           | to 15.th order                                        |
|                 | 5             |                                                       |
|                 |               | MODE                                                  |
| Current TUD     | TUDT          | Total harmonia distortion 0/ (TUD) of elect           |
| Current THD     | THUI          | ourront                                               |
|                 | TUO2          | Current harmonic content from 2 nd up                 |
|                 | THUZ          | to 15 th order                                        |
|                 |               |                                                       |
|                 |               | MODE                                                  |
| Cosphi setpoint |               |                                                       |
|                 | IND           | Setting of desired cosphi setpoint (same as           |
|                 | CAP           | P.19).                                                |
|                 |               | NODE                                                  |
|                 |               |                                                       |
| Step power      |               | Step residual power as a percentage of                |
|                 | %             | the set rated nower                                   |
|                 |               | the set lateu power.                                  |
|                 |               | MODE                                                  |
|                 |               |                                                       |
| Step counter    |               |                                                       |
|                 | OPC           | <ul> <li>Operation counter of the step.</li> </ul>    |
|                 |               |                                                       |
|                 |               | MODE                                                  |
| Chan have       |               |                                                       |
| Step hours      |               |                                                       |
|                 | н             | <ul> <li>Hour meter of the step insertion.</li> </ul> |
|                 |               | and if D 05=ON as different in the                    |
|                 |               | any is to the internet the advanced percentard        |

is enabled and entered.

 Medidas indicadas sólo si P.25=ON y la contraseña avanzada es autorizada e introducida

## Keypad lock

- Se puede bloquear el teclado para no autorizar las modificaciones de parámetros, y a la vez conservar la visualización de las mediciones.
- Para bloquear y desbloquear el teclado mantener pulsado MODE. A continuación, pulse la tecla ▲ 3 veces y ▼ 2 veces, y suelte MODE.
- La pantalla indica LOC cuando el teclado está bloqueado y UNL cuando está desbloqueado.
- Cuando se autoriza el bloqueo, las operaciones siguientes no están autorizadas:
  - o Cambio entre modo AUTO y MANU
  - Acceso a los menús de ajustes
  - Modificación del cos phi de consigna
- Si se efectúa una de estas operaciones, la pantalla indicará LOC para confirmar el bloqueo

#### **Modularidad**

- Gracias al bus Extensión, los ALPTEC pueden configurarse con un módulo de Extensión Ext
- Para insertar un módulo de extensión:
- retirar la alimentación del ALPTEC.
- retirar la tapa de protección de ranura Extensión.
- insertar el gancho superior del módulo en el orificio de fijación en la parte superior de la ranura Extensión.
- pivotar hacia abajo del cuerpo del módulo, insertando el conector en el bus
- empujar hasta que el clip de fondo quede encastrado en su alojamiento

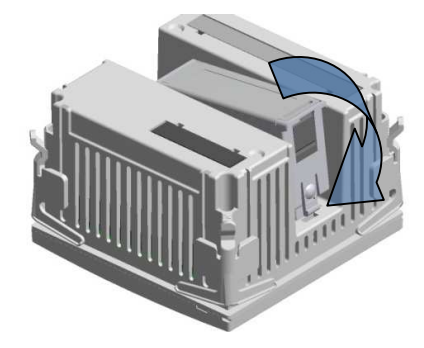

- Cuando el ALPTEC está en tensión, reconoce automáticamente el módulo EXT que se ha montado.
- Los módulos de extensión proporcionan más recursos que pueden ser utilizados por los menús de configuración dedicados.
- Los menús de configuración relacionados con las extensiones siempre están accesibles, aunque los módulos de extensión no estén físicamente conectados.

| TIPO DE MÓDULO    | CÓDIGO    | FUNCIÓN      |
|-------------------|-----------|--------------|
| ESCALÓN ADICIONAL | EXT 10 06 | 2 STEP RELE' |
| COMMUNICATION     | EXT 10 12 | RS-485       |

• La siguiente tabla indica los módulos de extensión soportados:

#### Keypad lock

- A function to exclude all modification to operating parameters can be enabled; measurement viewing is still provided in any case.
- To lock and unlock the keypad, press and keep **MODE** key pressed. Then press the ▲ key three times and the ▼ key twice and after that release **MODE**.
- The display will show LOC when the keypad is locked and UNL when it is unlocked.
- When the lock is enabled, it is not possible to make the following operations:
  - Operation between automatic and manual mode
    - Access to set-up menus
    - Change of cosphi set-point
- By attempting to conduct the above operations, the display will view LOC to indicate the locked keypad state.

#### Expandability

0

0

 $\circ$ 

- Thanks to expansion bus, the ALPTEC can be expanded with one EXT... series module.
- To insert an Extansion module:
  - o remove the power supply to ALPTEC.
  - o remove the protecting cover of the Extansion slot.
  - insert the upper hook of the module into the fixing hole on the top of the expansion slot.
  - o rotate down the module body, inserting the connector on the bus
  - push until the bottom clip snaps into its housing.

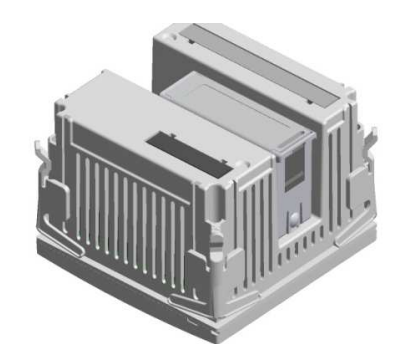

- When the ALPTEC is powered on, it automatically recognises the EXT module that has been mounted.
- Th expansion modules provide additional resources that can be used through the dedicated setup menus.
- The setup menus related to the expansions are always accessible, even if the expansion modules are not physically fitted
- The following table indicates which models of expansion modules are

| MODULE TYPE      | CODE      | FUNCTION      |
|------------------|-----------|---------------|
| ADDITIONAL STEPS | EXT 10 06 | 2 STEP RELAYS |
| COMMUNICATION    | EXT 10 12 | RS-485        |

supported

#### Puerto de programación I.R

- Los parámetros de ALPTEC pueden ser configurados a través del puerto óptico, utilizando la llave de programación CX01 IR-USB, o con el IR-WiFi y la llave CX02.
- Este puerto de programación presenta las siguientes ventajas:
- puede configurar el ALPTEC sin acceso a la parte trasera del aparato ni tener que abrir el armario eléctrico.
- está aislado galvánicamente de los circuitos internos del ALPTEC, lo cual garantiza una mayor seguridad para el operador.
- o transferencia de datos a alta velocidad.
- o IP54 protección de la cara delantera.
- limita la posibilidad de un acceso no autorizado a las configuraciones del aparato porque hay que tener las llaves CX01 o CX02.
- Simplemente conecte la llave CX a la cara delantera, insertando las tomas en los conectores dedicados, y el aparato será reconocido tal como demuestra el LED LINK en la llave de programación que parpadea en verde.

#### IR programming port

- The parameters of the ALPTEC can be configured through the front optical port, using the IR-USB code CX01 programming dongle, or with the IR-WiFi code CX02 dongle.
- This programming port has the following advantages:
   You can configure and service the ALPTEC without access to
- the rear of the device or having to open the electrical panel. It is galvanically isolated from the internal circuits of the
- ALPTEC, guaranteeing the greatest safety for the operator.
- IP54 front panel protection.
- Limits the possibility of unauthorized access with device config, since it is necessary to have the CX01 or CX02 dongles.
- Simply hold the CX.. dongle up to the front panel, connecting the plugs to the relevant connectors, and the device will be acknowledged as shown by the LINK LED on the programming dongle flashing green.

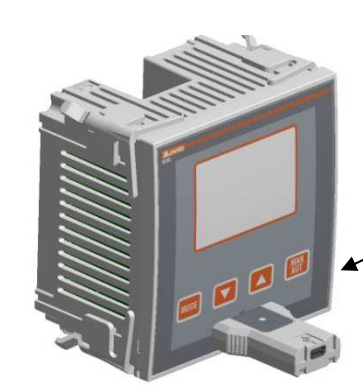

Sustituir por designAlpes

Llave USB, código CX01 USB programming dongle code CX01

#### Ajustes de los parámetros mediante PC

 Puede utilizar el programa dedicado para transferir los parámetros de configuración (previamente programados) del ALPTEC en el disco duro del ordenador y viceversa.

• El parámetro puede ser parcialmente transferido a partir del PC al ALPTEC, transfiriendo únicamente los parámetros de los menús específicos.

Clé WiFi code CX02 WiFi programming dongle code CX02

#### Parameter setting (setup) with PC

- You can use the Alptec *Remote control* software to transfer (previously programmed) set-up parameters from the ALPTEC to the hard drive of the PC and vice versa.
- The parameter may be partially transferred from the PC to the ALPTEC, transferring only the parameters of the specified menus.

#### Ajustes de los parámetros desde la cara delantera

Para acceder a los menús de programación (setup):

- Poner el regulador en modo MAN, para desconectar todos los escalones.
- Desde la pantalla principal, pulse MODE durante 3 seg para ver el menú principal. En la pantalla principal aparece SET.
- Nota: Si ha definido la contraseña (P.21 = ON) en lugar de SET en la pantalla aparece PAS. Introduzca la contraseña con ayuda de las teclas ▲ y ▼ y, a continuación, pulse MAN-AUT para confirmar.
- Si la contraseña es correcta, la unidad indica OK U o bien OK A según si la contraseña introducida es de usuario o avanzada. La contraseña puede definirse con los parámetros P22 y P23. El ajuste de fábrica es 001 y 030 respectivamente.
- Si la contraseña introducida es falsa, la unidad indica ERR.
- Una vez introducida la contraseña, se autoriza el acceso hasta que el aparato sea reiniciado o durante 2 min sin accionar ninguna tecla.
- Una vez introducida la contraseña, repetir el procedimiento para acceder a los parámetros de ajuste.
- Pulse ▲ y ▼ para seleccionar el submenú deseado (BAS → ADV
- →ALA ...) que se muestra en la pantalla alfanumérica.

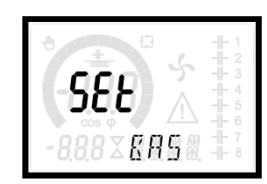

• La siguiente tabla enumera los menús disponibles:

| Códig | Descripción                                 |  |  |
|-------|---------------------------------------------|--|--|
| 0     |                                             |  |  |
| BAS   | Acceso al menú de Base                      |  |  |
| ADV   | Acceso al menú Avanzado                     |  |  |
| ALA   | Acceso al menú Alarma                       |  |  |
| CMD   | Acceso al menú de Mando                     |  |  |
| CUS   | Acceso al menú Personalizado                |  |  |
| EXIT  | Salir del menú sin guardar (cancelar)       |  |  |
| SAVE  | Salir del menú guardando las modificaciones |  |  |

• Pulse MAN-AUT para acceder al submenú.

• Cuando está en un submenú, la pantalla principal muestra el código del parámetro seleccionado (por ejemplo, P.01), mientras que las pantallas alfanuméricas / numéricas en la parte inferior de la pantalla muestran el valor y/o la descripción del parámetro.

 Pulse MAN-AUT para avanzar en la selección de los elementos (por ejemplo, para recorrer los parámetros P.01 → P02 → P03 ...), o pulse MODE para volver al parámetro anterior.

Aunque haya seleccionado un parámetro, con  $\blacktriangle$  y $\blacktriangledown$  , puede aumentar / reducir el valor.

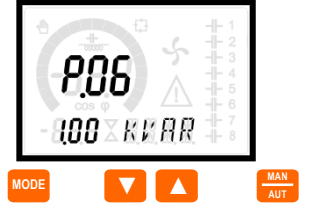

Atrás Incrementa/Reduce Adelante

- Una vez que llegue al último parámetro del menú, pulsando MAN-AUT una vez podrá volver a la selección del submenú.
- Utilice ▲ ▼ y seleccione Guardar para guardar las modificaciones o EXIT para anular.

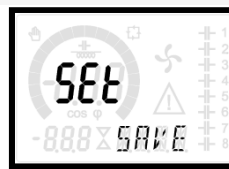

• Además, si mantiene pulsado **MAN-AUT** durante 3 segundos, se guardan las modificaciones y sale directamente.

#### Parameter setting (setup) from front panel

To access the programming menu (setup) :

- Prepare the controller in MAN mode, to disconnect all the steps.
- From the normal measurement display, press **MODE** for 3 seconds to recall the main menu. **SET** is displayed on the main display.
- Note: If you have set the password (P.21 = ON) instead of SET the display shows PAS. Set the password using ▲ ▼ and then press MAN-AUT to confirm
- If the password is correct the unit will show OK U or OK A depending on the entered password is user or advance level. The password can be defined with parameters P22 and P23. Factory default is 001 or 030 respectively.
- If the entered password is wrong the unit will show ERR
- After having entered the password, the access is enabled until the unit is reinitialized or for 2minutes without pressing any key.
- After having entered the password, repeat the procedure to access the parameter setting.
- Press ▲ ▼ to select the desired submenu (BAS→ ADV → ALA ..) that is shown on the alphanumeric display.

| SEE A     | 1 2 3 4 5 6      |
|-----------|------------------|
| -888×885M | -  - 7<br>-  - 8 |

• The following table lists the available submenus:

| Cod  | Description                   |
|------|-------------------------------|
| BAS  | Access to Base menu           |
| ADV  | Accesso to Advanced menu      |
| ALA  | Accesso to Alarm menu         |
| CMD  | Access to Command menu        |
| CUS  | Access to Custom menu         |
| EXIT | Exits without saving (cancel) |
| SAVE | Exits saving modifications.   |

- Press MAN- AUT to access the submenu.
- When you are in a submenu, the main display shows the code of the selected parameter (eg P.01), while the numeric/alphanumeric displays at the bottom of the screen shows the parameter value and / or description.
- Press MAN- AUT to advance in the selection of items (such as scroll through parameters P.01 → P02 → P03...), or press MODE to go back to the previous parameter.
- While a parameter is selected, with ▲ ▼ you can increase/decrease its value.

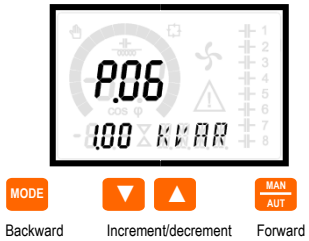

- Once you reach the last parameter of the menu, by pressing MAN-AUT once more will return you to the submenu selection.
- Using ▲ ▼ select SAVE to save the changes or EXIT to cancel.

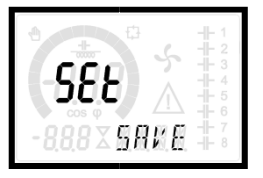

- Alternatively, from within the programming, holding **MAN- AUT** for three seconds will save the changes and exit directly.
- If the user does not press any key for more than 2 minutes, the

 Si el usuario no pulsa ninguna tecla durante más de 2 minutos, el sistema sale automáticamente de la configuración y vuelve a la pantalla normal sin guardar las modificaciones efectuadas en los parámetros (como EXIT).

• Nota: se puede guardar una copia de seguridad de los datos de configuración (parámetros que pueden configurarse con ayuda del teclado) en la memoria EEPROM del ALPTEC. Estos datos pueden restaurarse si es necesario en la memoria de trabajo. Los mandos para guardar datos "copia" y "restaurar" se encuentran en el menú Mandos.

#### Ajuste rápido del TC

- Cuando el valor de primario del TC debe configurarse en el momento de la instalación, el parámetro P01 permanece desactivado mientras que los demás parámetros pueden ser programados.
- En este caso, cuando se pone en tensión el regulador, la pantalla indicará CT (Current Transformer) parpadeando. Con las teclas ▲ ▼ el valor de primario puede introducirse directamente.

Una vez programado, pulse **MAN/AUT** para confirmar. El regulador guarda el valor en P1 y empieza directamente en modo automático.

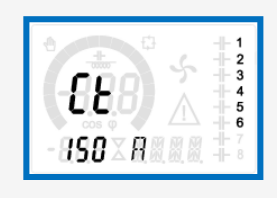

# system leaves the setup automatically and goes back to normal viewing without saving the changes done on parameters (like EXIT).

 N.B.: a backup copy of the setup data (settings that can be modified using the keyboard) can be saved in the eeprom memory of the ALPTEC. This data can be restored when necessary in the work memory. The data backup 'copy' and 'restore' commands can be found in the *Commands menu*.

#### Rapid CT set-up

- When the CT value is not known and only used at the moment of the installation, the P.01 parameter for CT primary can remain set at OFF while all the others can be programmed.
- In this case, during the system installation and once the controller is powered up, the display will show a flashing CT (Current Transformer). By pressing ▲ ▼ the CT primary can be set directly.

Once programmed, press **MAN/AUT** to confirm. The unit will store the setting into P.01, and directly restart in automatic mode

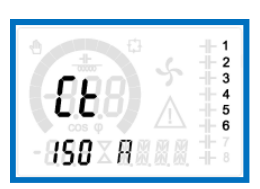

#### Tablas de parámetros

 A continuación se muestra una lista de todos los parámetros de programación en forma de tabla. Para cada parámetro se indica el intervalo de ajuste posible y ajuste de fábrica, así como una breve explicación de la función del parámetro. En algunos casos, la descripción del parámetro mostrado en pantalla puede ser diferente de lo que se indica en la tabla por la reducción del número de caracteres disponibles. Sin embargo, el código del parámetro puede utilizarse como referencia.

 Observación: Los parámetros indicados en la tabla en gris son fundamentales para el funcionamiento del sistema, puesto que representan la programación mínima requerida para el funcionamiento.

| MENU | DE BASE |  |
|------|---------|--|
|      |         |  |

| CÓDI<br>GO | DESCRIPCIÓN            | ACC | UdM | DEF | GAMA           |
|------------|------------------------|-----|-----|-----|----------------|
| P.01       | Primario TC            | Usr | А   | OFF | OFF / 110.000  |
| P.02       | Secundario TC          | Usr | А   | 5   | 1/5            |
| P.03       | Fase de lectura del TC | Usr |     | L3  | L1<br>L2<br>L3 |

#### Parameter table

- Below are listed all the programming parameters in tabular form. For each
  parameter are indicated the possible setting range and factory default, as
  well as a brief explanation of the function of the parameter. The description
  of the parameter shown on the display can in some cases be different from
  what is reported in the table because of the reduced number of characters
  available. The parameter code can be used however as a reference.
- Note: The parameters shown in the table with a shaded background are *essential* to the operation of the system, thus they represent the minimum programming required for operation.

#### BASE MENU

| COD  | DESCRIPTION        | ACC | UoM | DEF | RANGE             |
|------|--------------------|-----|-----|-----|-------------------|
| P.01 | CT primary         | Usr | А   | OFF | OFF / 110.000     |
| P.02 | CT secondary       | Usr | А   | 5   | 1/5               |
| P.03 | CT read phase      | Usr |     | L3  | L1<br>L2<br>L3    |
| P.04 | CT wiring polarity | Usr |     | Aut | Aut<br>Dir<br>Rev |

| P.04 | Sentido de conexión del       | Usr |      | Aut         | Aut                 |
|------|-------------------------------|-----|------|-------------|---------------------|
|      | TC                            |     |      |             | Dir                 |
| D 05 | Fase de lectura tensión       | Her |      | 11-12       |                     |
| F.05 |                               | 051 |      | LI-LZ       | 12-13               |
|      |                               |     |      |             | L3-L1               |
|      |                               |     |      |             | L1-N                |
|      |                               |     |      |             | L2-N                |
|      |                               |     |      |             | L3-N                |
| P.06 | Potencia + escalón<br>pequeño | Usr | Kvar | 1.00        | 0.10 10000          |
| P.07 | Tensión nom.<br>condensador   | Usr | V    | 400V        | 50 50000            |
| P.08 | Frecuencia nominal            | Usr | Hz   | Aut         | Aut                 |
|      |                               |     |      |             | 50Hz                |
|      |                               |     |      |             | 60Hz                |
| D 00 | Tiempo de reconevión          | ۸dv | 6    | 60          | Var<br>1 30000      |
| P.09 |                               | Auv | 3    | 00          | 1 30000             |
| P.10 |                               | Usr | s    | 00          | 1 1000              |
| P.11 | Funcion Escalon 1             | Usr |      | OFF         |                     |
|      |                               |     |      |             | 0N                  |
|      |                               |     |      |             | NOA                 |
|      |                               |     |      |             | NCA                 |
|      |                               |     |      |             | FAN                 |
|      |                               |     |      |             | A01A13              |
| P.12 | Función Escalón 2             | Usr |      | OFF         | =                   |
| P.13 | Función Escalón 3             | Usr |      | OFF         | =                   |
| P.14 | Función Escalón 4             | Usr |      | OFF         | =                   |
| P.15 | Función Escalón 5             | Usr |      | OFF         | =                   |
| P.16 | Función Escalón 6             | Usr |      | OFF         | =                   |
| P.17 | Función Escalón 7             | Usr |      | OFF         | =                   |
|      |                               |     |      |             |                     |
| P.19 | Cosphi de consigna            | Usr |      | 0.95<br>IND | 0.50 Ind – 0.50 Cap |
| P.20 | Idioma de los mensajes de     | Usr |      | ENG         | ENG                 |
|      | alarmas                       |     |      |             | ITA                 |
|      |                               |     |      |             | FRA                 |
|      |                               |     |      |             | ESP<br>DOD          |
|      |                               |     |      |             |                     |
| 1    |                               |     |      |             | DEU                 |

**P01** - Valor de la corriente primaria del transformador. Ejemplo: con CT 800/5 regular 800. Si está regulado en OFF, tras ponerlo en tensión, el aparato invita a definir el TC y permite acceder directamente a este parámetro.

**P.02** - Valor del secundario del transformador de corriente. Ejemplo: con CT 800/5 5 regular 5

**P.03** - Define la fase en la que el aparato lee la señal de corriente. El cableado de las entradas de corriente debe corresponder al valor definido para este parámetro. Realiza todas las combinaciones posibles del parámetro P.05.

P.04 - Lectura de la polaridad de la conexión del TC.

AUT = La polaridad es detectada automáticamente al conectarse. No puede utilizarse cuando se trabaja con un solo TC y cuando el sistema no tiene dispositivo de generador.

**Dir** = Detección automática desactivada. Conexión directa.

Rev = Detección automática desactivada. Cableado inverso (crossover).

P.05 - Define el número y en qué fases se lee la señal de tensión. El cableado de las entradas de tensión debe corresponder al valor de este parámetro. Realiza todas las combinaciones posibles del parámetro P.03.

P.06 - Valor en kvar del escalón más pequeño instalado (equivalente al peso del escalón 1). Potencia nominal del condensador a la tensión nominal indicada en P.07.

**P.07** – Tensión nominal del condensador. Si se utilizan los condensadores para otra tensión (inferior) al valor nominal, la potencia resultante es recalculada automáticamente por el dispositivo.

P.08 - Frecuencia de trabajo del sistema:

Aut = selección automática entre 50 y 60 Hz al conectarse.

- 50Hz = fijada en 50Hz
- 60Hz = fijada en 60 Hz

Var = variable medida en modo continuo y ajustada.

P.09 - Tiempo mínimo transcurrido entre la desconexión / desconexión de un escalón a la vez en el modo MAN o AUT. Durante este tiempo, parpadea el número de escalones en la página principal.

| D 05 | Voltago road phase      | Her  |      | 1112 | 1112                |
|------|-------------------------|------|------|------|---------------------|
| F.05 | Voltage read priase     | 031  |      | LILZ |                     |
|      |                         |      |      |      | LZ-LJ<br>  2   1    |
|      |                         |      |      |      |                     |
|      |                         |      |      |      |                     |
|      |                         |      |      |      |                     |
| D 06 | Smallast stap power     | Hor  | Kyor | 1.00 | LJ-N<br>0.10 10000  |
| P.00 | Smallest step power     | USI  | rvar | 1.00 | 0.10 10000          |
| P.07 | Rated capacitor voltage | Usr  | V    | 400V | 50 50000            |
| P.08 | Nominal frequency       | Usr  | Hz   | Aut  | Aut                 |
|      |                         |      |      |      | 50Hz                |
|      |                         |      |      |      | 60Hz                |
|      |                         |      |      |      | Var                 |
| P.09 | Reconnection time       | Adv  | S    | 60   | 1 30000             |
| P.10 | Sensitivity             | Usr  | s    | 60   | 1 1000              |
| P.11 | Step 1 function         | Usr  |      | OFF  | OFF                 |
|      |                         |      |      |      | 132                 |
|      |                         |      |      |      | ON                  |
|      |                         |      |      |      | NOA                 |
|      |                         |      |      |      | NCA                 |
|      |                         |      |      |      | FAN                 |
|      |                         |      |      |      | A01A13              |
| P.12 | Step 2 function         | Usr  |      | OFF  | =                   |
| P.13 | Step 3 function         | Usr  |      | OFF  | =                   |
| P.14 | Step 4 function         | Usr  |      | OFF  | =                   |
| P.15 | Step 5 function         | Usr  |      | OFF  | =                   |
| P.16 | Step 6 function         | Usr  |      | OFF  | =                   |
| P.17 | Step 7 function         | Usr  |      | OFF  | =                   |
|      |                         |      |      |      |                     |
| P.19 | Cos-phi setpoint        | Usr  |      | 0.95 | 0.50 Ind – 0.50 Cap |
| D 20 | Alorm mocoogoo longuago | Llor |      |      | ENC                 |
| P.20 | Alarm messages language | USI  |      | ENG  |                     |
|      |                         |      |      |      |                     |
|      |                         |      |      |      | FKA                 |
|      |                         |      |      |      | 5PA<br>DOD          |
|      |                         |      |      |      | POR                 |
| 1    |                         | 1    | 1    |      | DEU                 |

**P.01** - The value of the primary current transformer. Example: with CT 800/5 set 800. If set to OFF, after the power-up the device will prompt you to set the CT and allow direct access to this parameter.

**P.02** - Value of the secondary of the current transformers. Example: with CT 800/5 set 5.

**P.03** - Defines on which phase the device reads the current signal. The wiring of current inputs must match the value set for this parameter. Supports all possible combinations of parameter P.05.

P.04 - Reading the connection polarity of the CT.

AUT = Polarity is automatically detected at power up. Can only be used when working with only one CT and when the system has no generator device. Dir = Automatic detection disabled. Direct connection.

**Rev** = Automatic detection disabled. Reverse wiring (crossover).

**P.05** - Defines on which and on how many phases the device reads the voltage signal. The wiring of voltage inputs must match the setting for this parameter. Supports all possible combinations of parameter P.03.

P.06 - Value in kvar of the smallest step installed (equivalent to the step weight 1).
Rated power of the capacitor bank provided at the rated voltage specified in P.07.
P.07 - Rated plate capacitor, which is delivered in specified power P.06. If the capacitors are used to a voltage different (lower) than nominal, the resulting power is automatically recalculated by the device.

P.08 - Working frequency of the system:

Aut = automatic selection between 50 and 60 Hz at power on. **50Hz** = fixed to 50 Hz.

60Hz = fixed to 60 Hz.

Var = variable, measured continuously and adjusted.

**P.09** - Minimum time that must elapse between the disconnection of one step and the subsequent reconnection both in MAN or AUT mode. During this time the number of the step on the main page is blinking.

P.10 - Sensibilidad a la conexión. Este parámetro define la velocidad de reacción del regulador. Con un valor escaso de P.10 la regulación es rápida (más preciso en torno a la consigna, pero con más conmutaciones de escalones). Con valores altos, tenemos reacciones más lentas de la regulación, con menos conmutaciones de los escalones. El tiempo de retraso de la regulación es

inversamente proporcional a la demanda de los escalones para alcanzar el valor de consigna: el tiempo de espera = (sensibilidad / número de escalones requeridos).

Ejemplo: ajuste de la sensibilidad a 60, si solicita la inserción de un escalón de peso 1, el tiempo es de 60s (60/1 = 60). Si hacen falta 4 escalones, el tiempo será de 15s (60/4 = 15).

P11 ... P18 - Función de los relés de salida 1 ... 8:

OFF = No utilizados.

1... 32 = Peso del escalón. Este relé controla los condensadores cuya potencia es n veces (n = 1 ... 32) la potencia más baja definida en el parámetro P.06

ON = Siempre.

NDA = alarma normalmente fuera de tensión. El relé es excitado cuando aparece una

alarma con la propiedad de alarma global.

NCA = alarma normalmente en tensión. El relé es desactivado cuando aparece una alarma con la propiedad de alarma global.

FAN = El relé controla el ventilador de refrigeración.

- A01 ... A13 = El relé es excitado cuando la alarma especificada está activa.
- P.19 consigna (valor objetivo) del cosphi . Utilizado para aplicaciones estándar.

P.20 - Idioma de los mensajes de alarma

#### MENÚ AVANZADO

| CÓDI<br>GO | DESCRIPCIÓN                                                         | ACC | UdM | DEF  | GAMA                            |
|------------|---------------------------------------------------------------------|-----|-----|------|---------------------------------|
| P.21       | Contraseña activa                                                   | Adv |     | OFF  | OFF<br>ON                       |
| P.22       | Contraseña de usuario                                               | Usr |     | 001  | 0-999                           |
| P.23       | Contraseña avanzada                                                 | Adv |     | 002  | 0-999                           |
| P.24       | Tipo de conexión                                                    | Usr |     | 3PH  | 3PH Trifásico<br>1PH Monofásico |
| P.25       | Ajuste potencia Escalón                                             | Usr |     | OFF  | ON Activado<br>OFF              |
| P.26       | Tolerancia cosphi<br>objetivo +                                     | Usr |     | 0.00 | 0 – 0.10                        |
| P.27       | Tolerancia cosphi<br>objetivo -                                     | Usr |     | 0.00 | 0 – 0.10                        |
| P.28       | Modo de inserción de los escalones.                                 | Usr |     | STD  | STD Estándar<br>Lin Lineal      |
| P.29       | Cosphi objetivo sobre<br>cogeneración                               | Usr |     | OFF  | OFF /<br>0.50 IND – 0.50<br>CAP |
| P.30       | Sensibilidad a la<br>desconexión                                    | Usr | S   | OFF  | OFF / 1 – 600                   |
| P.31       | Desconexión de los<br>escalones en modo MAN                         | Usr |     | OFF  | OFF<br>ON Activado              |
| P.32       | Umbral de alarma<br>sobrecarga<br>condensadores                     | Adv | %   | 125  | OFF / 100150                    |
| P.33       | Umbral de alarma<br>desconexión inmediata<br>sobrecarga condensador | Adv | %   | 150  | OFF / 100. 200                  |
| P.34       | Primario TT                                                         | Usr | V   | OFF  | OFF / 50-50000                  |
| P.35       | Secundario TT                                                       | Usr | V   | 100  | 50-500                          |
| P.36       | Udm temperatura                                                     | Usr |     | °C   | °C °Celsius<br>°F °Fahrenheit   |
| P.37       | Temp. arranque<br>ventilador                                        | Adv | 0   | 55   | 0 100°C<br>(32212°F)            |
| P.38       | Temp.parada ventilador                                              | Adv | 0   | 50   | 0 100°C<br>(32212°F)            |
| P.39       | Umbral de alarma<br>temperatura                                     | Adv | 0   | 60   | 50 100°C<br>(122212°F)          |
| P.40       | Umbral de alarma<br>escalón con fallo                               | Adv | %   | OFF  | OFF / 25100                     |
| P.41       | Umbral de alarma de<br>tensión demasiado alta                       | Adv | %   | 120  | OFF / 90150                     |
| P.42       | Umbral de alarma de<br>tensión demasiado baja                       | Adv | %   | OFF  | OFF / 60110                     |
| P.43       | Umbral de alarma THD V                                              | Adv | %   | OFF  | OFF / 5250                      |
| P.44       | Umbral de alarma THD I                                              | Adv | %   | OFF  | OFF / 5250                      |

P.10 - Connection sensitivity. This parameter sets the speed of reaction of the controller. With small values of P.10 the regulation is fast (more accurate around the setpoint but with more step swithchings). With high values instead we'll have slower reactions of the regulation, with fewer switchings of the steps. The delay time of the reaction is inversely proportional to the request of steps to reach the setpoint: waiting time = (sensitivity / number of steps required).

Example: setting the sensitivity to 60s, if you request the insertion of one step of weight 1 it is exptected 60s (60/1 = 60). If instead serve a total of 4 steps will be exptected 15s (60/4 = 15).

P11 ... P18 - Function of output relays 1 ... 8:

OFF = Not used .

1..32 = Weight of the step. This relay drives a bank of cpacitors which power is n times (n = 1...32) the smallest power defined with parameter . P.06

ON = Always on.

NOA = Alarm normally de-energized. The relay is energized when any alarm with the Global alarm property arises.

NCA = Alarm normally energized. The relay is de-energized when any alarm with the Global alarm property arises.

**FAN** = The relay controls the cooling fan.

A01 ... A13 = The relay is energized when the alarm specified is active. P.19 - Setpoint (target value) of the cosphi. Used for standard applications.

P.20 - Language of scrolling alarm messages.

| COD  | DESCRIPTION                                                | ACC  | UoM | DEF  | RANGE                             |
|------|------------------------------------------------------------|------|-----|------|-----------------------------------|
| P 21 | Password enable                                            | Adv  |     | OFF  | OFF                               |
|      |                                                            | 7101 |     | 011  | ON                                |
| P.22 | User password                                              | Usr  |     | 001  | 0-999                             |
| P.23 | Advanced password                                          | Adv  |     | 002  | 0-999                             |
| P.24 | Wiring type                                                | Usr  |     | 3PH  | 3PH Threephase<br>1PH Singlephase |
| P.25 | Step trimming                                              | Usr  |     | OFF  | ON Activated<br>OFF               |
| P.26 | Setpoint clearance +                                       | Usr  |     | 0.00 | 0 - 0.10                          |
| P.27 | Setpoint clearance -                                       | Usr  |     | 0.00 | 0 - 0.10                          |
| P.28 | Step insertion mode                                        | Usr  |     | STD  | STD Standard<br>Lin Lineare       |
| P.29 | Cogeneration cosφ<br>setpoint                              | Usr  |     | OFF  | OFF /<br>0.50 IND – 0.50<br>CAP   |
| P.30 | Disconnection<br>Sensitivity                               | Usr  | S   | OFF  | OFF / 1 – 600                     |
| P.31 | Step disconnection passing in MAN                          | Usr  |     | OFF  | OFF<br>ON Activated               |
| P.32 | Capacitor current overload<br>alarm threshold              | Adv  | %   | 125  | OFF / 100150                      |
| P.33 | Capacitor overload<br>immediate disconnection<br>threshold | Adv  | %   | 150  | OFF / 100 200                     |
| P.34 | VT primary                                                 | Usr  | V   | OFF  | OFF / 50-50000                    |
| P.35 | VT secondary                                               | Usr  | V   | 100  | 50-500                            |
| P.36 | Temperature UoM                                            | Usr  |     | °C   | °C °Celsius<br>°F °Fahrenheit     |
| P.37 | Fan start temperature                                      | Adv  | ٥   | 55   | 0 100°C<br>(32212°F)              |
| P.38 | Fan stop temperature                                       | Adv  | o   | 50   | 0 100°C<br>(32212°F)              |
| P.39 | Temperature alarm threshold                                | Adv  | o   | 60   | 50 100°Ć<br>(122212°F)            |
| P.40 | Step failure alarm threshold                               | Adv  | %   | OFF  | OFF / 25100                       |
| P.41 | Maximum voltage alarm threshold                            | Adv  | %   | 120  | OFF / 90150                       |
| P.42 | Minimum voltage alarm threshold                            | Adv  | %   | OFF  | OFF / 60110                       |
| P.43 | THD V alarm threshold                                      | Adv  | %   | OFF  | OFF / 5250                        |
| P.44 | THD I alarm threshold                                      | Adv  | %   | OFF  | OFF / 5250                        |
| P.45 | Maintenance interval                                       | Adv  | h   | 9000 | 1 - 30000                         |
| ·    |                                                            |      |     |      | 1                                 |

# ADVANCED MENU

| P.45 | Intervalo de mantenimiento                | Adv | h   | 9000            | 1 – 30000                                                                          |
|------|-------------------------------------------|-----|-----|-----------------|------------------------------------------------------------------------------------|
| P.46 | Función barra gráfica                     | Usr |     | Kvar<br>ins/tot | Kvar ins/tot<br>Corr_att/nom<br>Delta kvar_att/tot                                 |
| P.47 | Mediciones auxiliares por defecto         | Usr |     | V               | Deltakvar<br>V<br>A<br>Cosphi semanal<br>Sobrecarga<br>Temp<br>THDV<br>THDI<br>ROT |
| P.48 | Activación retroiluminación<br>por alarma | Usr |     | ON              | OFF<br>ON                                                                          |
| P.49 | Dirección serie (no<br>firmada)           | Usr |     | 01              | 01-255                                                                             |
| P.50 | Velocidad de transmisión                  | Usr | bps | 9.6k            | 1.2k<br>2.4k<br>4.8k<br>9.6k<br>19.2k<br>38.4k                                     |
| P.51 | Formato de los datos                      | Usr |     | 8 bit – n       | 8 bit, sin paridad<br>8 bit, impar<br>8bit, par<br>7 bit, impar<br>7 bit, par      |
| P.52 | Bit de parada                             | Usr |     | 1               | 1-2                                                                                |
| P.53 | Protocolo                                 | Usr |     | Modbus<br>RTU   | Modbus RTU<br>Modbus ASCII                                                         |

P.21 - Si está regulado en OFF, la gestión de la contraseña es desactivada y cualquiera tiene acceso a los parámetros y mandos de menús.

**P.22** - Con P.21 permitido, es necesario precisar el valor para activar el acceso al nivel de usuario. Véase el acceso por contraseña en el capítulo .

P.23 - En cuanto a P.22, con referencia al acceso de nivel avanzado

P.24 - Número de fases del panel de corrección de potencia.

P.25 - Permite medir la potencia real del escalón ejecutado en cada conexión. La medida es calculada como se refiere a la medida de corriente para toda la carga de planta. La potencia medida de los escalones es ajustada tras cada commutación y se muestra en la página de estadística de vida de los escalones.
P.26 - P.27 - Tolerancia en torno a la consigna. Cuando el cosphi está en la horquilla delimitada por estos parámetros, en modo AUT el aparato no se conecta / no hay conexión, aunque el delta - kvar sea superior al escalón más pequeño.
P.28 - Selección del modo de inserción de los escalones.

Modo estándar - Funcionamiento normal de los escalones

Modo lineal - los escalones están conectados progresivamente de izquierda a derecha siguiendo el nº de escalón y según el método LIFO (Last In First Out ). El regulador no conectará ningún escalón cuando éstos sean de distinta potencia y si al conectar el próximo se supera el valor de consigna. **P.29** - Consigna utilizada cuando el sistema genera la potencia activa (con potencia negativa / factor de potencia).

P.30 - Sensibilidad a la desconexión. Igual que el parámetro anterior, pero relacionado con la desconexión. Si está regulado en OFF, la desconexión tiene el mismo tiempo de reacción que el parámetro de desconexión.

P.31 - Si está activado, durante la conmutación del modo AUT en modo MAN, los escalones son desconectados en secuencia.

**P.32** - Umbral de activación de la protección de sobrecarga de los condensadores (alarma A08), que aparecerá tras un tiempo de retraso inversamente proporcional al valor de la sobrecarga.

| P.46 | Bar-graph function          | Usr |     | Kvar      | Kvar ins/tot       |
|------|-----------------------------|-----|-----|-----------|--------------------|
|      |                             |     |     | ins/tot   | Corr att/nom       |
|      |                             |     |     |           | Delta kvar att/tot |
| P.47 | Default auxiliary measure   | Usr |     | V         | Deltakvar          |
|      | -                           |     |     |           | V                  |
|      |                             |     |     |           | А                  |
|      |                             |     |     |           | WeekPF             |
|      |                             |     |     |           | Overload           |
|      |                             |     |     |           | Temp               |
|      |                             |     |     |           | THDV               |
|      |                             |     |     |           | THDI               |
|      |                             |     |     |           | ROT                |
| P.48 | Backlight flashing on alarm | Usr |     | ON        | OFF                |
|      |                             |     |     |           | ON                 |
| P.49 | Serial node address         | Usr |     | 01        | 01-255             |
| P.50 | Serial speed                | Usr | bps | 9.6k      | 1.2k               |
|      |                             |     |     |           | 2.4k               |
|      |                             |     |     |           | 4.8k               |
|      |                             |     |     |           | 9.6k               |
|      |                             |     |     |           | 19.2k              |
|      |                             |     |     |           | 38.4k              |
| P.51 | Data format                 | Usr |     | 8 bit – n | 8 bit, sans parité |
|      |                             |     |     |           | 8 bit, impair      |
|      |                             |     |     |           | 8bit, pair         |
|      |                             |     |     |           | 7 bit, impair      |
|      |                             |     |     |           | 7 bit, pair        |
| P.52 | Stop bits                   | Usr |     | 1         | 1-2                |
| P.53 | Protocol                    | Usr |     | Modbus    | Modbus RTU         |
|      |                             |     |     | RTU       | Modbus ASCII       |

**P.21** – If set to OFF, password management is disabled and anyone has access to the settings and commands menu.

P.22 – With P.21 enabled, this is the value to specify for activating user level access. See Password access chapter.

P.23 – As for P.22, with reference to Advanced level access

**P.24** – Number of phases of the power correction panel.

**P.25** - Enables the measurement of the actual power of the step, performed each time they are switched in. The measure is calculated, as the current measurement is referred to the whole load of the plant. The measured power of the steps is adjusted (trimmed) after each switching and is displayed on the step life statistic page.

P.26 – P.27 - Tolerance around the setpoint. When the cosphi is within the range delimited by these parameters, in AUT mode the device does not connect / disconnect steps even if the delta-kvar is greater than the smallest step.
 P.28 - Selecting mode of steps insertion.

Standard mode - Normal operation with free selection of the steps Linear mode - the steps are connected in progression from left towards right only following the step number and according to the LIFO (Last In First Out) logic. The controller will not connect a step when the system steps are of different ratings and by connecting the next step, the set-point value would be exceeded.

**P.29** - Setpoint used when the system is generating active power to the supplier (with negative active power / power factor ).

**P.30** - Disconnection sensitivity. Same as the previous parameter but related to disconnection. If set to OFF the disconnection has the same reaction time of connection set with the previous parameter.

**P.31** - If set to ON, when switching from AUT mode to MAN mode, steps are disconnected in sequence.

P.32 – Trip threshold for the capacitors overload protection (alarm A08), that will arise after a integral delay time, inversely proportional to the value of the overload.

| F.3/ • F                                                                                         | 2.38 – Temperatura de activa                                                                                                    | ación y par                                                  | rada de los vent                                                     | iladores de                                            | in the u                                                                         | init set by P.36.                                                                                                    |                                                | <b>J</b>                                  | · · · · · · · · · · · · · · · · · · · |
|--------------------------------------------------------------------------------------------------|----------------------------------------------------------------------------------------------------|--------------------------------------------------------------|----------------------------------------------------------------------|--------------------------------------------------------|----------------------------------------------------------------------------------|----------------------------------------------------------------------------------------------------|------------------------------------------------|-------------------------------------------|---------------------------------------|
| refrigera<br>P.39 - U                                                                            | ación del armario, expresada<br>Jmbral para la generación de                                                                                                    | a por la uni<br>e la alarma                                  | idad indicada er<br>a de temperatura                                 | n P.36.<br>a A07 demasiado                             | P.39 -<br>P.40 -                                                                 | Threshold for generation of<br>Percentage threshold of the                                                                                                    | of alarm A07 F<br>ne residual por              | Panel temperature<br>wer of the steps     | too high .<br>compared with th        |
| alto.                                                                                            |                                                                                                    |                                                              |                                                                      |                                                        | origina                                                                          | power programmed in ge                                                                                                    | neral menu. E                                  | Below this thresho                        | ld the alarm A10                      |
| P.40 - Umbral en porcentaje de la potencia residual de los escalones, respecto de                |                                                                                                    |                                                              |                                                                      | step fa                                                | ilure is generated.                                                              |                                                                                                    |                                                |                                           |                                       |
| la poten                                                                                         | ncia original programada en                                                                                                    | el menú ge                                                   | eneral. Por deba                                                     | ijo de este umbral, se                                 | P.41 -                                                                           | Maximum voltage alarm th                                                                                                    | reshold, refer                                 | red to the rated ve                       | oltage set with                       |
| genera (<br>P.41 - 11                                                                            | ei iailo dei escalon de alarma                                                                                                    | a A IU.<br>e tensión i d                                     | que hace refere                                                      | ncia a la tensión                                      | P.07, b<br>P 42 -                                                                | eyong which the alarm AU                                                                                                    | o voltage too                                  | to the rated voltage                      | ו.<br>ופ set with P חז                |
| nominal                                                                                          | l regulada con P.07, más all                                                                                                    | á del cual s                                                 | se genera la ten                                                     | sión de alarma A06                                     | below                                                                            | which the alarm A05 volta                                                                                                    | ge too low is                                  | generated.                                | ,                                     |
| demasia                                                                                          | ado alta.                                                                                                    |                                                              | -                                                                    |                                                        | P.43 -                                                                           | Maximum plant voltage TH                                                                                                    | D alarm three                                  | shold, beyond whi                         | ich the alarm A1                      |
| 8 <b>P.42</b> -                                                                                  | Umbral de alarma en tensio                                                                                                    | ón, que hao                                                  | ce referencia a l                                                    | a tensión nominal                                      |                                                                                  | too high is generated.<br>Maximum plant current TL                                                                                                    | -ID alarm thro                                 | shold havond whi                          | ch the alarm 10                       |
| regulada                                                                                         | a con P.07, por debajo del c                                                                                                    | ual se gen                                                   | iera la tensión d                                                    | emasiado baja                                          | r.44 –<br>voltage                                                                | too low is generated                                                                                                    | in aiaini (nre                                 | show beyond Wh                            | un une alarm AU                       |
| aiarma /<br><b>P.43 -</b> II                                                                     | Auo.<br>Jmbral máximo de alarma Ti                                                                                                    | HD tensión                                                   | n de la instalació                                                   | n más allá de la cual                                  | P.45 –                                                                           | Maintenace interval in hou                                                                                                    | urs. When it is                                | elapsed, the alar                         | m A12                                 |
| se gene                                                                                          | era la alarma A10 THDV den                                                                                                    | nasiado alt                                                  | ta.                                                                  |                                                        | mainte                                                                           | nance interval will be gene                                                                                                    | erated. The ho                                 | ours count increm                         | ents as long as t                     |
| <b>P.44</b> - U                                                                                  | Jmbral máximo de alarma Tl                                                                                                    | HD tensión                                                   | n de la instalació                                                   | n más allá de la cual                                  | device                                                                           | is powered.                                                                                                    |                                                |                                           |                                       |
| se gene                                                                                          | era la tensión demasiado baj                                                                                                    | a alarma A                                                   | 410.                                                                 |                                                        | P.46 -                                                                           | Function of the semi-circl<br>Kvar ins/tot: The bar                                                                                                    | uar par-graph<br>graph represe                 | i.<br>ents the amount o                   | f kvar actually                       |
| r.43 - Ir<br>intervalo                                                                           | ntervalo de mantenimiento e<br>o de mantenimiento de la ala                                                                                                    | n noras. U<br>arma A12                                       | Fl cómnuto de l                                                      | nuo, se generara el                                    |                                                                                  | inserted, with reference                                                                                                    | e to the total                                 | reactive power ins                        | stalled in the pan                    |
| en tanto                                                                                         | o tiempo como el aparato es                                                                                                    | té en tensi                                                  | ión.                                                                 |                                                        |                                                                                  | Curr act/nom: Percer                                                                                                    | ntage of actua                                 | al plant current wit                      | h reference to th                     |
| P.46 - F                                                                                         | Función del gráfico de barra                                                                                                    | s semicircu                                                  | ular.                                                                |                                                        |                                                                                  | maximum current of th                                                                                                    | e CT.                                          | one lt anna sant                          | the                                   |
|                                                                                                  | Kvar ins / tot: El gráfico re                                                                                                    | presenta e                                                   | I montante de k                                                      | var conectado en                                       |                                                                                  | Deita Kvar: bar graph                                                                                                    | with central z                                 | to reach the sets                         | uie<br>oint compared t                |
|                                                                                                  | referencia a la potencia rea                                                                                                    | ictiva total                                                 | instalada en el a<br>nte real de la inc                              | armario.<br>talación respecto de                       |                                                                                  | the total kvar installed.                                                                                                    |                                                | to reach the selp                         | onn, compared l                       |
|                                                                                                  | la intensidad máxima TC                                                                                                    |                                                              |                                                                      | talación respecto de                                   | P.47 -                                                                           | Default measure shown of                                                                                                    | on the second                                  | ary display. Settin                       | ig the parameter                      |
|                                                                                                  | Delta kvar: gráfico de barra                                                                                                    | as con cero                                                  | o central. Indica                                                    | el delta kvar negativo                                 | ROT, t                                                                           | ne different measures will                                                                                                    | be shown wit                                   | h a sequential rota                       | ation.                                |
|                                                                                                  | / positivo necesario para al                                                                                                    | canzar el p                                                  | ounto de consigr                                                     | na, respecto de los                                    | P.48 -                                                                           | IT SET TO UN, the display be                                                                                                    | acklight flashe                                | es in presence of o                       | one or more acti                      |
| D 47 M                                                                                           | kvar totales instalados.                                                                                                    | ida on la m                                                  | antalla anavada                                                      | ria. El ajusta dal                                     | aiarms<br>P.49 –                                                                 | Serial (node) address of th                                                                                                    | he communic                                    | ation protocol                            |                                       |
| r.4/ - l<br>parámei                                                                              | tro con ROT nermite visuali                                                                                                    | iua en la pa<br>zar las mer                                  | didas con una re                                                     | na. ⊏i ajuste dei<br>otación secuencial                | P.50 –                                                                           | Communication port trans                                                                                                    | mission spee                                   | d.                                        |                                       |
| P.48 – S                                                                                         | Si está activado, la retroilum                                                                                                    | inación pa                                                   | irpadea en prese                                                     | encia de una o más                                     | P.51 –                                                                           | Data format. 7 bit settings                                                                                                    | can only be u                                  | used for ASCII pro                        | otocol.                               |
| alarmas                                                                                          | activas                                                                                                    | 1                                                            |                                                                      |                                                        | P.52 -                                                                           | Stop bit number.                                                                                                    | 41                                             |                                           |                                       |
| P.49 - [                                                                                         | Dirección serie (nudo) del pr                                                                                                    | otocolo de                                                   | comunicación.                                                        |                                                        | P.53 –                                                                           | Select communication pro                                                                                                    | IOCOI.                                         |                                           |                                       |
| P.50 – \<br>D 51 ⊏                                                                               | velocidad de comunicación                                                                                                    | ael puerto.                                                  | ar 7 realaios do                                                     | hits únicamente para                                   |                                                                                  |                                                                                                    |                                                |                                           |                                       |
| el proto                                                                                         | colo ASCII.                                                                                                    | eden utiliza                                                 | ar i regiajes de l                                                   | ons unicamente para                                    |                                                                                  |                                                                                                    |                                                |                                           |                                       |
| P.52 - 1                                                                                         | Número de bit de parada                                                                                                    |                                                              |                                                                      |                                                        |                                                                                  |                                                                                                    |                                                |                                           |                                       |
| <b>P.53</b> - S                                                                                  | elecciona el protocolo de co                                                                                                    | omunicació                                                   | ón                                                                   |                                                        |                                                                                  |                                                                                                    |                                                |                                           |                                       |
| MENU                                                                                             |                                                                                                    |                                                              |                                                                      | <u> </u>                                               | ALA                                                                              |                                                                                                    |                                                |                                           | PULLO                                 |
| CODI                                                                                             | DESCRIPCION                                                                                                    | ACC                                                          | UdM DEF                                                              | GAMA                                                   | COD                                                                              | DESCRIPTION                                                                                                    | ACC                                            | JOM DEF                                   | RANGE                                 |
| 90<br>P.61                                                                                       | Activación alarma A01                                                                                                    | Adv                                                          |                                                                      | OFF                                                    | P.61                                                                             | A01 Alarm enable                                                                                                    | Adv                                            | ALA                                       | OFF                                   |
| 1.01                                                                                             |                                                                                                    | 7.07                                                         |                                                                      | ON                                                     |                                                                                  |                                                                                                    |                                                |                                           |                                       |
|                                                                                                  |                                                                                                    |                                                              |                                                                      | ALA                                                    |                                                                                  |                                                                                                    |                                                |                                           | DISC                                  |
|                                                                                                  |                                                                                                    |                                                              |                                                                      | DISC                                                   |                                                                                  |                                                                                                    |                                                |                                           | A+D                                   |
| P 62                                                                                             | Retraso alarma A01                                                                                                    | Adv                                                          | 15                                                                   | A+D<br>0-240                                           | P.62                                                                             | A01 alarm delay                                                                                                    | Adv                                            | 15                                        | 0-240                                 |
| D 62                                                                                             | Lidm dol retroco A01                                                                                                    | Adv                                                          |                                                                      | Min                                                    | P.63                                                                             | A01 delay uom                                                                                                    | Adv                                            | min                                       | Min                                   |
| r.03                                                                                             | oum dei retraso AU1                                                                                                    | Auv                                                          | min                                                                  | iviin<br>Sea                                           |                                                                                  |                                                                                                    |                                                |                                           | Sec                                   |
|                                                                                                  | ·                                                                                                    | <u> </u>                                                     |                                                                      |                                                        |                                                                                  |                                                                                                    | <br>A du                                       | ··· ···                                   |                                       |
| P.97                                                                                             | Activación alarma A13                                                                                                    | Adv                                                          |                                                                      | OFF                                                    | P.9/                                                                             | A 13 Alarm enable                                                                                                    | Adv                                            | ALA                                       |                                       |
|                                                                                                  |                                                                                                    |                                                              |                                                                      | ON                                                     |                                                                                  |                                                                                                    |                                                |                                           | ALA                                   |
|                                                                                                  |                                                                                                    |                                                              |                                                                      | ALA                                                    |                                                                                  |                                                                                                    |                                                |                                           | DISC                                  |
|                                                                                                  |                                                                                                    |                                                              |                                                                      | DISC                                                   |                                                                                  |                                                                                                    |                                                |                                           | A+D                                   |
| D 00                                                                                             | Dotropo clarma A42                                                                                                    | ۸ du                                                         | 400                                                                  | A+D                                                    | P.98                                                                             | A13 alarm delay                                                                                                    | Adv                                            | 120                                       | 0-240                                 |
| P.98                                                                                             | Retraso alarma A13                                                                                                    | Aav                                                          | 120                                                                  | 0-240                                                  | P.99                                                                             | A13 delay uom                                                                                                    | Adv                                            | sec                                       | Min                                   |
| P.99                                                                                             | Udm retraso A13                                                                                                    | Adv                                                          | seg                                                                  | Min                                                    | <b>D</b> 44                                                                      | Table eleme A04 and 1 f                                                                                                    | inco the bab                                   | vier of the second of                     | Sec                                   |
| P 61 - 4                                                                                         | I<br>Activación alarma Δ01 v defi                                                                                                    | nición del :                                                 | funcionamiento                                                       | del regulador:                                         | P.61 -<br>is activ                                                               | ≟nable alarm AU1 and def<br>e <sup>.</sup>                                                                                                    | ines the beha                                  | vior of the control                       | ier when the alar                     |
|                                                                                                  | Not a diama vi a della                                                                                                    |                                                              |                                                                      |                                                        | 13 dolly                                                                         | OFF - Alarm disabled                                                                                                    |                                                |                                           |                                       |
|                                                                                                  | OFF – Alarma desactiva                                                                                                    | Ja                                                           |                                                                      |                                                        |                                                                                  |                                                                                                    |                                                |                                           |                                       |
|                                                                                                  | OFF – Alarma desactivad<br>ON – Alarma activada                                                                                                    | ua                                                           |                                                                      |                                                        |                                                                                  | ON - Alarm enabled                                                                                                    |                                                |                                           |                                       |
|                                                                                                  | OFF – Alarma desactivad<br>ON – Alarma activada<br>ALA – Alarma activada,                                                                                                    | activación                                                   | relé alarma glob                                                     | oal (si está regulado)                                 |                                                                                  | ON - Alarm enabled<br>ALA - Alarm enabled,                                                                                                    | excitement g                                   | lobal alarm relay (                       | if set)                               |
|                                                                                                  | OFF – Alarma desactivad<br>ON – Alarma activada<br>ALA – Alarma activada,<br>DISC – Alarma activada,                                                                                                    | activación<br>desconexi                                      | relé alarma glot                                                     | pal (si está regulado)<br>ones                         |                                                                                  | ON - Alarm enabled<br>ALA - Alarm enabled,<br>DISC - Alarm enabled                                                                                                    | excitement g<br>, logoff step                  | lobal alarm relay (                       | if set)                               |
|                                                                                                  | OFF – Alarma desactivad<br>ON – Alarma activada<br>ALA – Alarma activada,<br>DISC – Alarma activada,<br>A + D = Activación del re                                                                                                    | activación<br>desconexi<br>lé de alarn                       | relé alarma glot<br>ión de los escalo<br>na y desconexió             | oal (si está regulado)<br>ones<br>n de los escalones.  |                                                                                  | ON - Alarm enabled<br>ALA - Alarm enabled,<br>DISC - Alarm enabled<br>A + D = Excitement al                                                                                                    | excitement g<br>, logoff step<br>arm relay and | lobal alarm relay (<br>I disconnection of | if set)<br>the steps.                 |
| <b>P.62</b> – 1                                                                                  | OFF – Alarma desactivad<br>ON – Alarma activada<br>ALA – Alarma activada,<br>DISC – Alarma activada,<br>A + D = Activación del re<br>Tiempo de retraso alarma Al                                                                                                    | activación<br>desconexi<br>lé de alarn<br>01.                | relé alarma glot<br>ión de los escal<br>na y desconexió              | pal (si está regulado)<br>ones<br>in de los escalones. | P.62 -                                                                           | ON - Alarm enabled<br>ALA - Alarm enabled,<br>DISC - Alarm enabled<br>A + D = Excitement al<br>Delay alarm A01.                                                                                                    | excitement g<br>, logoff step<br>arm relay and | lobal alarm relay (<br>I disconnection of | if set)<br>the steps.                 |
| P.62 – 1<br>P.63 – ↓                                                                             | OFF – Alarma desactivar<br>ON – Alarma activada<br>ALA – Alarma activada,<br>DISC – Alarma activada,<br>A + D = Activación del re<br>Tiempo de retraso alarma Al<br>Unidad de medida del retras                                                                                                    | activación<br>desconexi<br>elé de alarn<br>01.<br>o de alarm | relé alarma glot<br>ión de los escal<br>na y desconexić<br>1a A01.   | pal (si está regulado)<br>ones<br>n de los escalones.  | P.62 -<br>P.63 -                                                                 | ON - Alarm enabled<br>ALA - Alarm enabled,<br>DISC - Alarm enabled<br>A + D = Excitement al<br>Delay alarm A01.<br>Jnit of delay alarm A01.                                                                                                    | excitement g<br>, logoff step<br>arm relay and | lobal alarm relay (<br>I disconnection of | if set)<br>the steps.                 |
| P.62 – 1<br>P.63 – U<br>P.64 – Í                                                                 | OFF – Alarma desactivad<br>ON – Alarma activada<br>ALA – Alarma activada,<br>DISC – Alarma activada,<br>A + D = Activación del re<br>Tiempo de retraso alarma Al<br>Unidad de medida del retrass<br>dem P.61, para alarma A02                                                                                                    | activación<br>desconexi<br>lé de alarn<br>01.<br>o de alarm  | relé alarma glot<br>iión de los escal<br>na y desconexić<br>1a A01.  | pal (si está regulado)<br>pnes<br>n de los escalones.  | P.62 -<br>P.63 -<br>P.64 –                                                       | ON - Alarm enabled<br>ALA - Alarm enabled,<br>DISC - Alarm enabled<br>A + D = Excitement al<br>Delay alarm A01.<br>Jnit of delay alarm A01.<br>Like P.61 for alarm A02.                                                                                                    | excitement g<br>, logoff step<br>arm relay and | lobal alarm relay (                       | if set)<br>the steps.                 |
| P.62 – 1<br>P.63 – 1<br>P.64 – 1<br>P.65 – 1                                                     | OFF – Alarma desactivad<br>ON – Alarma activada<br>ALA – Alarma activada,<br>DISC – Alarma activada,<br>A + D = Activación del retraso<br>alarma Al<br>Unidad de medida del retrass<br>dem P.61, para alarma A02<br>dem P.62, para alarma A02                                                                                                    | activación<br>desconexi<br>lé de alarn<br>01.<br>o de alarm  | relé alarma glot<br>iión de los escal<br>na y desconexić<br>na A01.  | pal (si está regulado)<br>ones<br>n de los escalones.  | P.62 -<br>P.63 -<br>P.64 -<br>P.65 -                                             | ON - Alarm enabled<br>ALA - Alarm enabled,<br>DISC - Alarm enabled<br>A + D = Excitement al<br>Delay alarm A01.<br>Jnit of delay alarm A01.<br>Like P.61 for alarm A02.<br>Like P.62 for alarm A02.                                                                                     | excitement g<br>, logoff step<br>arm relay and | lobal alarm relay (                       | if set)<br>the steps.                 |
| P.62 – 1<br>P.63 – 1<br>P.64 – 1<br>P.65 – 1<br>P.66 – 1                                         | OFF – Alarma desactivad<br>ON – Alarma activada<br>ALA – Alarma activada,<br>DISC – Alarma activada,<br>A + D = Activación del retras<br>Tiempo de retraso alarma Al<br>Unidad de medida del retras<br>idem P.61, para alarma A02<br>idem P.62, para alarma A02<br>idem P.63, para alarma A02                                                         | activación<br>desconexi<br>lé de alarn<br>01.<br>o de alarm  | relé alarma glot<br>ción de los escal-<br>na y desconexić<br>na A01. | pal (si está regulado)<br>ones<br>in de los escalones. | P.62 -<br>P.63 -<br>P.64 -<br>P.65 -<br>P.66 -                                   | ON - Alarm enabled<br>ALA - Alarm enabled,<br>DISC - Alarm enabled<br>A + D = Excitement al<br>Delay alarm A01.<br>Jnit of delay alarm A01.<br>Like P.61 for alarm A02.<br>Like P.62 for alarm A02.<br>Like P.63 for alarm A02.                                                         | excitement g<br>, logoff step<br>arm relay and | lobal alarm relay (                       | if set)<br>the steps.                 |
| P.62 – 1<br>P.63 – 1<br>P.64 – 1<br>P.65 – 1<br>P.66 – 1                                         | OFF – Alarma desactivad<br>ON – Alarma activada<br>ALA – Alarma activada,<br>DISC – Alarma activada,<br>A + D = Activación del re<br>Tiempo de retraso alarma Al<br>Unidad de medida del retras<br>idem P.61, para alarma A02<br>idem P.62, para alarma A02                                                                                           | activación<br>desconexi<br>elé de alarn<br>01.<br>o de alarm | relé alarma glol<br>ción de los escal<br>na y desconexić<br>na A01.  | pal (si está regulado)<br>ones<br>in de los escalones. | P.62 -<br>P.63 -<br>P.64 -<br>P.65 -<br>P.66 -                                   | ON - Alarm enabled<br>ALA - Alarm enabled,<br>DISC - Alarm enabled<br>A + D = Excitement al<br>Delay alarm A01.<br>Jnit of delay alarm A01.<br>Like P.61 for alarm A02.<br>Like P.62 for alarm A02.<br>Like P.63 for alarm A02.                                                         | excitement g<br>, logoff step<br>arm relay and | lobal alarm relay (                       | if set)<br>the steps.                 |
| P.62 – 1<br>P.63 – L<br>P.64 – Í<br>P.65 – Í<br><br>P.97 – Í<br>P.97 – Í                         | OFF – Alarma desactivad<br>ON – Alarma activada<br>ALA – Alarma activada,<br>DISC – Alarma activada,<br>A + D = Activación del re<br>Tiempo de retraso alarma Al<br>Unidad de medida del retras<br>dem P.61, para alarma A02<br>dem P.63, para alarma A03<br>dem P.61, para alarma A13<br>dem P.61, para alarma A13                                   | activación<br>desconexi<br>lé de alarm<br>01.<br>o de alarm  | relé alarma glol<br>tión de los escal-<br>na y desconexić<br>na A01. | pal (si está regulado)<br>ones<br>in de los escalones. | P.62 -<br>P.63 -<br>P.64 -<br>P.65 -<br>P.66 -<br><br>P.97 -<br>P.98             | ON - Alarm enabled<br>ALA - Alarm enabled,<br>DISC - Alarm enabled<br>A + D = Excitement al<br>Delay alarm A01.<br>Jnit of delay alarm A01.<br>Like P.61 for alarm A02.<br>Like P.63 for alarm A02.<br>Like P.61 for alarm A13.<br>Like P.61 for alarm A13.                             | excitement g<br>, logoff step<br>arm relay and | lobal alarm relay (                       | if set)<br>the steps.                 |
| P.62 – 1<br>P.63 – 1<br>P.64 – 1<br>P.65 – 1<br><br>P.97 – 1<br>P.97 – 1<br>P.98 – 1<br>P.99 – 1 | OFF – Alarma desactivad<br>ON – Alarma activada<br>ALA – Alarma activada,<br>DISC – Alarma activada,<br>A + D = Activación del re<br>Tiempo de retraso alarma Al<br>Unidad de medida del retras<br>dem P.61, para alarma A02<br>dem P.62, para alarma A02<br>dem P.63, para alarma A13<br>dem P.63, para alarma A13<br>dem P.63, para alarma A13      | activación<br>desconexi<br>lé de alarn<br>01.<br>o de alarm  | relé alarma glol<br>tión de los escal-<br>ma y desconexić<br>na A01. | pal (si está regulado)<br>ones<br>in de los escalones. | P.62 -<br>P.63 -<br>P.64 -<br>P.65 -<br>P.66 -<br><br>P.97 -<br>P.98 -<br>P.99 - | ON - Alarm enabled<br>ALA - Alarm enabled,<br>DISC - Alarm enabled<br>A + D = Excitement al<br>Delay alarm A01.<br>Jnit of delay alarm A01.<br>Like P.61 for alarm A02.<br>Like P.63 for alarm A02.<br>Like P.63 for alarm A13.<br>Like P.63 for alarm A13.                             | excitement g<br>, logoff step<br>arm relay and | lobal alarm relay (                       | if set)<br>the steps.                 |
| P.62 – 1<br>P.63 – 1<br>P.64 – 1<br>P.65 – 1<br>P.65 – 1<br>P.97 – 1<br>P.97 – 1<br>P.99 – 1     | OFF – Alarma desactivad<br>ON – Alarma activada<br>ALA – Alarma activada,<br>DISC – Alarma activada,<br>A + D = Activación del re<br>Tiempo de retraso alarma Al<br>Unidad de medida del retras<br>idem P.61, para alarma A02<br>idem P.63, para alarma A02<br>idem P.61, para alarma A13<br>idem P.62, para alarma A13<br>idem P.63, para alarma A13 | activación<br>desconexi<br>lé de alarn<br>01.<br>o de alarm  | relé alarma glol<br>ción de los escal<br>ma y desconexić<br>na A01.  | pal (si está regulado)<br>ones<br>in de los escalones. | P.62 -<br>P.63 -<br>P.65 -<br>P.65 -<br>P.66 -<br><br>P.97 -<br>P.98 -<br>P.99 - | ON - Alarm enabled<br>ALA - Alarm enabled,<br>DISC - Alarm enabled<br>A + D = Excitement al<br>Delay alarm A01.<br>Jnit of delay alarm A01.<br>Like P.61 for alarm A02.<br>Like P.62 for alarm A02.<br>Like P.63 for alarm A13.<br>Like P.62 for alarm A13.<br>Like P.63 for alarm A13. | excitement g<br>, logoff step<br>arm relay and | lobal alarm relay (                       | if set)<br>the steps.                 |
| P.62 – 1<br>P.63 – L<br>P.64 – Í<br>P.65 – Í<br>P.66 – Í<br>P.97 – Í<br>P.97 – Í<br>P.99 – Í     | OFF – Alarma desactivad<br>ON – Alarma activada<br>ALA – Alarma activada,<br>DISC – Alarma activada,<br>A + D = Activación del re<br>Tiempo de retraso alarma Al<br>Unidad de medida del retras<br>idem P.61, para alarma A02<br>dem P.63, para alarma A02<br>dem P.63, para alarma A13<br>idem P.63, para alarma A13<br>idem P.63, para alarma A13   | activación<br>desconexi<br>lé de alarn<br>01.<br>o de alarm  | relé alarma glol<br>tión de los escal-<br>ma y desconexić<br>na A01. | pal (si está regulado)<br>ones<br>in de los escalones. | P.62 -<br>P.63 -<br>P.65 -<br>P.66 -<br><br>P.97 -<br>P.98 -<br>P.99 -           | ON - Alarm enabled<br>ALA - Alarm enabled,<br>DISC - Alarm enabled<br>A + D = Excitement al<br>Delay alarm A01.<br>Jnit of delay alarm A01.<br>Like P.61 for alarm A02.<br>Like P.62 for alarm A02.<br>Like P.63 for alarm A02.<br>Like P.63 for alarm A13.<br>Like P.63 for alarm A13. | excitement g<br>, logoff step<br>arm relay and | lobal alarm relay (                       | if set)<br>the steps.                 |
| P.62 – 1<br>P.63 – L<br>P.64 – Í<br>P.65 – Í<br>P.66 – Í<br><br>P.97 – Í<br>P.97 – Í             | OFF – Alarma desactivad<br>ON – Alarma activada<br>ALA – Alarma activada,<br>DISC – Alarma activada,<br>A + D = Activación del re<br>Tiempo de retraso alarma Al<br>Unidad de medida del retras<br>dem P.61, para alarma A02<br>dem P.62, para alarma A02<br>dem P.63, para alarma A13<br>dem P.63, para alarma A13<br>dem P.63, para alarma A13      | activación<br>desconexi<br>lé de alarn<br>01.<br>o de alarm  | relé alarma glol<br>tión de los escal<br>ma y desconexić<br>na A01.  | pal (si está regulado)<br>ones<br>in de los escalones. | P.62 -<br>P.63 -<br>P.64 -<br>P.65 -<br>P.66 -<br><br>P.97 -<br>P.98 -<br>P.99 - | ON - Alarm enabled<br>ALA - Alarm enabled,<br>DISC - Alarm enabled<br>A + D = Excitement al<br>Delay alarm A01.<br>Jnit of delay alarm A01.<br>Like P.61 for alarm A02.<br>Like P.62 for alarm A02.<br>Like P.63 for alarm A02.<br>Like P.63 for alarm A13.<br>Like P.62 for alarm A13. | excitement g<br>, logoff step<br>arm relay and | lobal alarm relay (                       | if set)<br>the steps.                 |
| P.62 – 1<br>P.63 – L<br>P.65 – Í<br>P.65 – Í<br>P.66 – Í<br><br>P.97 – Í<br>P.98 – Í             | OFF – Alarma desactivad<br>ON – Alarma activada<br>ALA – Alarma activada,<br>DISC – Alarma activada,<br>A + D = Activación del re<br>Tiempo de retraso alarma Al<br>Unidad de medida del retras<br>dem P.61, para alarma A02<br>dem P.62, para alarma A02<br>dem P.63, para alarma A13<br>dem P.63, para alarma A13<br>dem P.63, para alarma A13      | activación<br>desconexi<br>lé de alarn<br>01.<br>o de alarm  | relé alarma glol<br>tión de los escal<br>ma y desconexić<br>na A01.  | pal (si está regulado)<br>ones<br>in de los escalones. | P.62 -<br>P.63 -<br>P.65 -<br>P.66 -<br><br>P.97 -<br>P.98 -<br>P.99 -           | ON - Alarm enabled<br>ALA - Alarm enabled,<br>DISC - Alarm enabled<br>A + D = Excitement al<br>Delay alarm A01.<br>Jnit of delay alarm A01.<br>Like P.61 for alarm A02.<br>Like P.62 for alarm A02.<br>Like P.63 for alarm A02.<br>Like P.63 for alarm A13.<br>Like P.62 for alarm A13. | excitement g<br>, logoff step<br>arm relay and | lobal alarm relay (                       | if set)<br>the steps.                 |

P.33 - Umbral por encima del cual el retraso de activación de la alarma de

alarma A08.

sobrecarga se pone de nuevo a cero, provocando la intervención inmediata de la

P.34 - P.35 - Datos de los T.T utilizados, cuando corresponda, en el cableado. P.37 - P.38 - Temperatura de activación y parada de los ventiladores de

P.33 - Threshold beyond which the integral delay for tripping of the overload alarm

is zeroed, causing the immediate intervention of the A08 alarm. **P.34** – **P.35** – Data of VTs eventually used in the wiring diagrams. **P.37** – **P.38** - Start and stop temperature for the cooling fan of the panel, expressed

#### <u>Alarmas</u>

- Cuando se genera una alarma, la pantalla muestra un icono de alarma, el código y la descripción de la alarma en el idioma seleccionado.
- Si se pulsan las teclas de navegación en las páginas, el mensaje que desfila mostrando las indicaciones de alarma desaparece momentáneamente, para reaparecer al cabo de unos segundos.
- Las alarmas son reinicializadas automáticamente en cuanto desaparecen las condiciones de alarma que las han generado.
- En el caso de una o varias alarmas, el comportamiento del ALPTEC depende de los reglajes de propiedades de las alarmas activas.

#### Descripción de las alarmas

| CÓDI<br>GO | ALARMA                          | DESCRIPCIÓN                                                                                                    |
|------------|---------------------------------|----------------------------------------------------------------------------------------------------|
| A01        | Bajo compensación               | Todos los escalones están<br>conectados pero el cosphi está por<br>debajo de la consigna                                            |
| A02        | Sobre compensación              | Todos los escalones están<br>desconectados y el cosphi está por<br>encima de la consigna                                            |
| A03        | Corriente demasiado<br>baja     | La corriente leída por el regulador es<br>más baja que la medida mínima<br>posible. La instalación puede estar<br>en vacía          |
| A04        | Corriente demasiado alta        | La corriente leída por el regulador es<br>más alta que la medida máxima<br>posible.                                                 |
| A05        | Tensión demasiado baja          | La tensión medida es más baja que<br>el umbral regulado a P.42.                                                                     |
| A06        | Tensión demasiado alta          | La tensión medida es más alta que el<br>umbral regulado en P.41.                                                                    |
| A07        | Temperatura demasiado alta      | La temperatura medida es más alta<br>que el umbral regulado en P.39.                                                                |
| A08        | Sobrecarga<br>condensadores     | La corriente de sobrecarga es más<br>alta que el umbral regulado en P.32<br>y P.33                                                  |
| A09        | Microinterrupción               | Microinterrupción en la entrada de<br>medición de tensión de más de 8ms.                                                            |
| A10        | THD Tensión demasiado<br>alta   | El TDH U de la instalación es más<br>alta que el umbral regulado en P.43                                                            |
| A11        | THD Corriente<br>demasiado alta | El TDH I de la instalación es más<br>alta que el umbral regulado en P.44                                                            |
| A12        | Mantenimiento requerido         | El periodo de mantenimiento<br>regulado en P45 se ha superado.<br>Para resetear, utilizar el mando Cxx<br>(véase el menú de mandos) |
| A13        | Fallo escalón                   | La potencia residual del escalón xx<br>es más baja que el umbral regulado<br>en P40                                                 |

#### <u>Alarms</u>

- When an alarm is generated, the display will show an alarm icon, the code and the description of the alarm in the language selected.
- If the navigation keys in the pages are pressed, the scrolling message showing the alarm indications will disappear momentarily, to reappear again after a few seconds.
- Alarms are automatically resetted as soon as the alarm conditions that have generated them disappear.
- In the case of one or more alarms, the behaviour of the ALPTEC depends on the *properties* settings of the active alarms.

### Alarm description

| COD | ALLARME                       | DESCRIZIONE                                                                                                    |
|-----|-------------------------------|----------------------------------------------------------------------------------------------------|
| A01 | Undercompensation             | All the available steps are connected but<br>the cosphi is still more inductive than the<br>setpoint.                |
| A02 | Overcompensation              | All the steps are disconnected but the cosphi is still more capacitive than the setpoint.                            |
| A03 | Current too low               | The current flowing in the current inputs<br>is lower than minimum measuring range.<br>The plent should be off-load. |
| A04 | Current too high              | The current flowing in the current inputs is higher than maximum measuring range.                                    |
| A05 | Voltage too low               | The measured voltage is lower than the threshold set with P.42.                                                      |
| A06 | Voltage too high              | The measured voltage is higher than the threshold set with P.41.                                                     |
| A07 | Panel temperature too<br>high | The panel temperature is higher than threshold set with P.39.                                                        |
| A08 | Capacitor current<br>overload | The calculated capacitor current overload<br>is higher than threshold set with P.32 and<br>P.33.                     |
| A09 | No-Voltage release            | A no-voltage release has occoured on<br>the line voltage inputs, lasting more than<br>8ms.                           |
| A10 | Voltage THD too high          | The THD of the plant voltage is higher than the threshold set with P.43.                                             |
| A11 | Current THD too high          | The THD of the plant current is higher than the threshold set with P.44.                                             |
| A12 | Maintenance requested         | The maintenance interval set with P.45 has elapsed. To reset the alarm use the command C.xx (see Command menu)       |
| A13 | Step failure                  | The residual power of step xx is lower than minimum threshold set with P.40.                                         |

#### Menú mandos

- El menú de mandos permite realizar determinadas operaciones puntuales como la puesta a cero de los picos, de los contadores, de las alarmas, etc.
- Si se ha introducido la contraseña de nivel avanzado, el menú de mandos permite realizar las operaciones automáticas necesarias para la configuración del aparato.
- La siguiente tabla enumera las funciones disponibles en el menú de mandos en función del nivel de acceso requerido.
- Con el controlador en modo MAN, pulse la tecla MODE durante 5 segundos.
- Pulse ▲ para seleccionar CMD.
- Pulse MAN-AUT para acceder al menú de mandos.
- Seleccione el mando deseado con MODE o MAN-AUT.
- Mantenga pulsado durante tres segundos ▲ si desea ejecutar el mando seleccionado. ALPTEC muestra OK? con una cuenta atrás.
- Si pulsa ▲ hasta el final de la cuenta atrás del mando se ejecuta, mientras que si suelta la tecla antes de que termine, el mando es anulado.

| CÓDI<br>GO | MANDO                                | NIVEL<br>ACCESO | DESCRIPCIÓN                                                    |
|------------|--------------------------------------|-----------------|----------------------------------------------------------------|
| C01        | Reset<br>Maintenance                 | Adv             | Reseteo del periodo de<br>mantenimiento                        |
| C02        | Reset compteur<br>de gradins         | Adv             | Reseteo del contador de escalones                              |
| C03        | Reset réglage<br>puissance gradin    | Adv             | Reinicia la potencia original<br>regulada.                     |
| C04        | Reset nb d'heure<br>gradin           | Adv             | Reseteo del nº de horas de<br>funcionamiento de los escalones. |
| C05        | Reset valeurs max.                   | Adv             | Reseteo de los valores máx.<br>registrados anteriormente       |
| C06        | Reset Facteur de<br>Puissance hebdo. | Adv             | Reseteo valor semanal del Factor de Potencia                   |
| C07        | Réglages par<br>défaut               | Adv             | Reinicia todos los parámetros a<br>sus valores por defecto     |
| C08        | Sauvegarde<br>configuration          | Adv             | Efectúa una copia de los reglajes<br>del usuario               |
| C09        | Restauration configuration           | Adv             | Carga los reglajes con la copia de seguridad anterior          |

## CX02 Dongle uso

- El dongle CX02 ofrece la posibilidad de tener un punto de acceso WiFi para conectarse a un PC, una tableta o un smartphone. Además, permite también guardar y transferir los datos hacia/desde un ALPTEC.
- Inserte la interfaz CX02 en el puerto infrarrojo de la cara delantera
- Cambie al CX02 pulsando el botón durante 2 seg.
- Espere a que el *LINK* LED parpadee en naranja.
- Pulse rápidamente tres veces seguidas el botón.
- En este punto, la pantalla del regulador indica la 1<sup>ª</sup> de las 6 posibilidades de mando (D1...D6).
- Pulse ▲ y ▼ para seleccionar el mando.
- Pulse MAN-AUT para ejecutar el mando. El ALPTEC pide confirmación (OK?). Confirme mediante MAN-AUT o MODE para cancelar.
- La siguiente tabla enumera los mandos posibles:

| CÓD. | MANDO                     | DESCRIPCIÓN                                               |
|------|---------------------------|-----------------------------------------------------------|
| D1   | Réglage appareil<br>◆CX02 | Copia los reglajes ALPTEC en<br>CX02.                     |
| D2   | réglage CX02<br>✦ALPTEC   | Copia los reglajes CX02 en<br>ALPTEC.                     |
| D3   | CLONE ALPTEC<br>→CX02     | Copia los reglajes y datos de<br>ALPETEC en CX02.         |
| D4   | CLONE CX02<br>✦ALPTEC     | Copia los reglajes y datos de CX02<br>en ALPETEC.         |
| D5   | DONNEE CX02               | Muestra la información sobre los datos guardados en CX02. |
| D6   | EXIT                      | Salir del menú del dongle.                                |

Para más información, véase el manual CX02.

#### Commands menu

- The commands menu allows executing some occasional operations like reading peaks resetting, counters clearing, alarms reset, etc.
- If the Advanced level password has been entered, then the commands menu allows executing the automatic operations useful for the device configuration.
- The following table lists the functions available in the commands menu, divided by the access level required.
- With controller in MAN mode, press the MODE button for 5 seconds.
- Press ▲ to select CMD.
- Press MAN-AUT to access the Commands menu.
- Select the desired command with MODE or MAN-AUT.
- Press and hold for three seconds ▲ if you want to execute the selected command. ALPTEC shows OK? with a countdown.
- If you press and hold ▲ until the end of the countdown the command is executed, while if you release the key before the end, the command is canceled.

| COD | COMMAND       | PWD. ACCESS<br>LEVEL | DESCRIPTION                         |
|-----|---------------|----------------------|-------------------------------------|
| C01 | RESET         | Adv                  | Reset maintenance service interval. |
|     | MAINTENANCE   |                      |                                     |
| C02 | RESET STEP    | Adv                  | Reset step operation counters.      |
|     | COUNT         |                      |                                     |
| C03 | RESET STEP    | Adv                  | Reload originally programmed        |
|     | TRIMMING      |                      | power into step trimming.           |
| C04 | RESET STEP    | Adv                  | Reset step operation hour meters.   |
|     | HOURS         |                      |                                     |
| C05 | Reset max     | Adv                  | Reset maximum peak values.          |
|     | VALUES        |                      |                                     |
| C06 | RESET WEEKLY  | Adv                  | Resets weekly total power factor    |
|     | TPF           |                      | history.                            |
| C07 | SETUP TO      | Adv                  | Resets setup programming to         |
|     | DEFAULT       |                      | factory default.                    |
| C08 | SETUP BACKUP  | Adv                  | Makes a backup copy of user's       |
|     |               |                      | setup parameters settings.          |
| C09 | SETUP RESTORE | Adv                  | Reloads setup parameters with the   |
|     |               |                      | backup of user settings.            |

## CX02 Dongle usage

- The CX02 dongle offers WiFi Access point capability for connection to PC, Tablet
  or smartphones. In addition to this function it also offer the possibility to store and
  transfer a block of data from/to the DCRL.
- Insert the interface CX02 into the IR port of DCRL on the front plate.
- Switch CX02 on by pressing the button for 2 sec.
- Wait until the LINK LED becomes orange flashing.
- Press 3 times consecutively and fast the dongle button.
- At this point the display of the DCRL shows the first of the 6 possible commands (D1...D6).
- Press ▲ ▼ to select the desired command.
- Press MAN-AUT to execute the selected command. The unit will prompt for a confirmation (OK?). Press once again MAN-AUT to confirm or MODE to cancel.
- The following table lists the possible commands:

| COD | COMMAND               | DESCRIPTION                                               |
|-----|-----------------------|-----------------------------------------------------------|
| D1  | SETUP DEVICE<br>→CX02 | Copies Setup settings from DCRL to CX02.                  |
| D2  | SETUP CX02<br>→DEVICE | Copies Setup settings from CX02 to<br>DCRL.               |
| D3  | CLONE DEVICE<br>→CX02 | Copies Setup settings and working data from DCRL to CX02. |
| D4  | CLONE CX02<br>→DEVICE | Copies Setup settings and working data from CX02 to DCRL. |
| D5  | INFO DATA CX02        | Shows information about data stored into CX02.            |
| D6  | EXIT                  | Exits from dongle menu.                                   |

For additional details see CX02 Operating manual

#### Instalación

- ALPTEC está diseñado para una instalación encastrada. Con un montaje correcto, garantiza una protección IP54 frontal.
- Desde el interior del armario, realice lo siguiente con cada una de las cuatro pinzas de fijación: coloque la pinza en una de las dos guías y, a continuación, apriete la esquina de la pinza hasta que se enganche la segunda guía.
- Empuje la pinza hacia delante apretando sobre el lateral y deslizándola por las guías hasta que descanse totalmente sobre la superficie interna del panel.

#### **Installation**

- ALPTEC is designed for flush-mount installation. With proper mounting, it guarantees IP54 front protection.
- From inside the panel, for each four of the fixing clips, position the clip in one of the two sliding guide, then press on the clip corner until the second guide snaps in.
- Push the clip forward pressing on its side and making it slide on the guides until it presses completely on the internal surface of the panel.

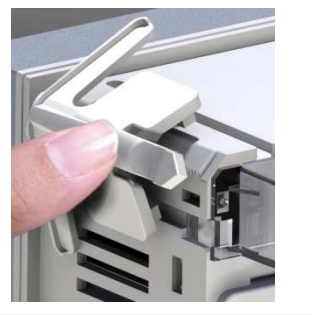

 Para la conexión eléctrica véanse los esquemas de cableado en el capítulo dedicado y las exigencias indicadas en la tabla de características técnicas.

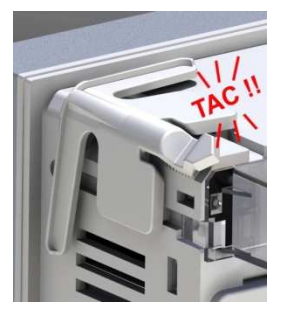

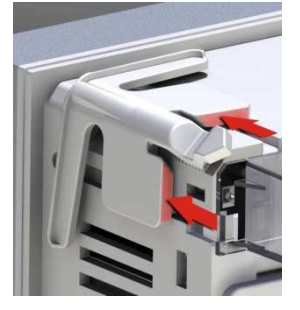

• For the electrical connection see the wiring diagrams in the dedicated chapter and the requirements reported in the technical characteristics table.

#### Esquemas de cableado

Wiring diagrams

|                  | ¡¡ATENCIÓN!!                                                         | WARNING!                                                        |  |  |
|------------------|----------------------------------------------------------------------|-----------------------------------------------------------------|--|--|
|                  | Desconectar las alimentaciones de tensión de mediciones y auxiliares | Disconnect the line and the supply when operating on terminals. |  |  |
|                  |                                                                      |                                                                 |  |  |
| Trifásico estánd | ar Stand                                                             | lard Three-phase wiring                                         |  |  |

Trifásico estándar

#### Standard Three-phase wiring

| CONEXIÓN 1<br>Configuraciór        | <b>TRIFÁSICA TIPO "A" – P1</b><br>n para aplicaciones estánda                                                                                         | 1 en A.con (por defecto)<br>r           | THRE<br>Defau | E-PHASE CONNECTION TYPE "A"<br>It wiring configuration for standard ap                                                                                                    | - P.11 set to A.con (default)<br>plications. |  |  |
|------------------------------------|----------------------------------------------------------------------------------------------------|-----------------------------------------|---------------|----------------------------------------------------------------------------------------------------|----------------------------------------------|--|--|
| Medición tens                      | sión                                                                                                    | 1 toma de tensión en L1-L2              | Voltag        | ge measure                                                                                                    | 1 ph-to-ph voltage reading L1-L2             |  |  |
| Medición corriente Fase L3 Current |                                                                                                    | measure L3 phase                        |               |                                                                                                    |                                              |  |  |
| Ángulo de desviación de fase       |                                                                                                    | Entre V (L1-L2 ) y I(L3) ⇒ 90° Phase    |               | e angle offset                                                                                                    | Between V (L1-L2) and I (L3) ⇒ 90°           |  |  |
| Medición de o                      | dición de corriente de sobrecarga 1 medida calculada entre L1-L2 Car                                                                                  |                                         | Capa          | citor overload current measure                                                                                                    | 1 reading calculated on L1-L2                |  |  |
| Ajuste parám                       | etros                                                                                                    | P.03 = L3<br>P.05 = L1-L2<br>P.24 = 3PH | Paran         | neter setting                                                                                                    | P.03 = L3<br>P.05 = L1-L2<br>P.24 = 3PH      |  |  |
|                                    |                                                                                                    | NOTA                                    |               |                                                                                                    | NOTES                                        |  |  |
|                                    | Para las conexiones trifásicas, la entrada de tensión debe estar entre fases; el TC en un<br>diferente.     El sentido de conexión del TC no influve. |                                         |               | <ul> <li>For three-phase connection, the voltage input must be connected phase to phase; the current transformer must be connected on the remaining ph ase.</li> <li>The polarity of the current/voltage input is indifferent.</li> </ul> |                                              |  |  |

#### Conexión monofásica

### Single-phase wiring

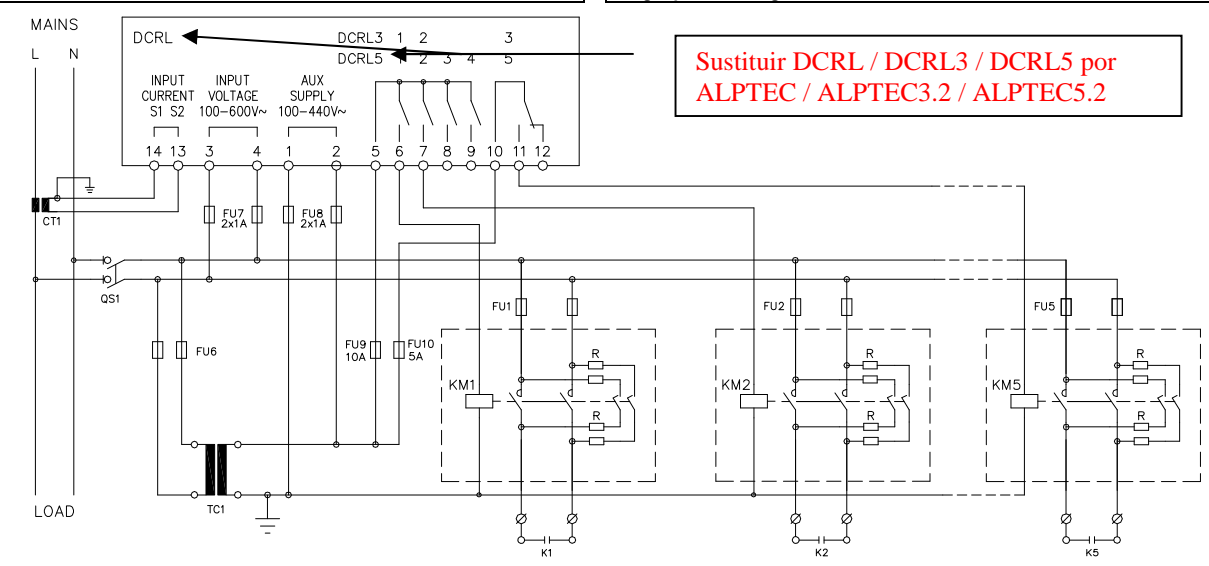

| CONEXION MONOFASICA                  |                                        | SINGLE-PHAS      |
|--------------------------------------|----------------------------------------|------------------|
| Configuración para aplicaciones mono | ofásicas estándar                      | Wiring configura |
| Medición tensión                     | 1 toma de tensión en L1-N              | Voltage measur   |
| Medición corriente                   | Fase L1                                | Current measur   |
| Ángulo de desviación de fase         | Entre V (L1-N ) y I(L1) ⇔ 0°           | Phase angle off  |
| Medición de corriente de sobrecarga  | 1 medida calculada entre L1-N          | Capacitor overle |
| Ajuste parámetros                    | P.03 = L1<br>P.05 = L1-N<br>P.24 = 1PH | Parameter setti  |

| SINGLE-PHASE CONNECTION                            |                                  |
|----------------------------------------------------|----------------------------------|
| Wiring configuration for single-phase applications |                                  |
| Voltage measure                                    | 1 phase voltage reading L1-N     |
| Current measure                                    | L1 phase                         |
| Phase angle offset                                 | Between V (L1-N) and I (L1) ⇔ 0° |
| Capacitor overload current measure                 | 1 reading calculated on L1-N     |
| Parameter setting                                  | P.03 = L1                        |
|                                                    | P.05 = L1-N                      |
|                                                    | P.24 = 1PH                       |
|                                                    |                                  |

| NOTA                                                                        | NOTES                                                                        |  |  |  |
|-----------------------------------------------------------------------------|------------------------------------------------------------------------------|--|--|--|
| ¡IMPORTANTE!                                                                | IMPORTANT!                                                                   |  |  |  |
| <ul> <li>La polaridad de la tensión y de la corriente no influye</li> </ul> | <ul> <li>The polarity of the current/voltage input is indifferent</li> </ul> |  |  |  |

Configuración con medidas en alta tensión (HT) y corrección en baja tensión (BT)

Configuration with MV measurement and correction on LV side

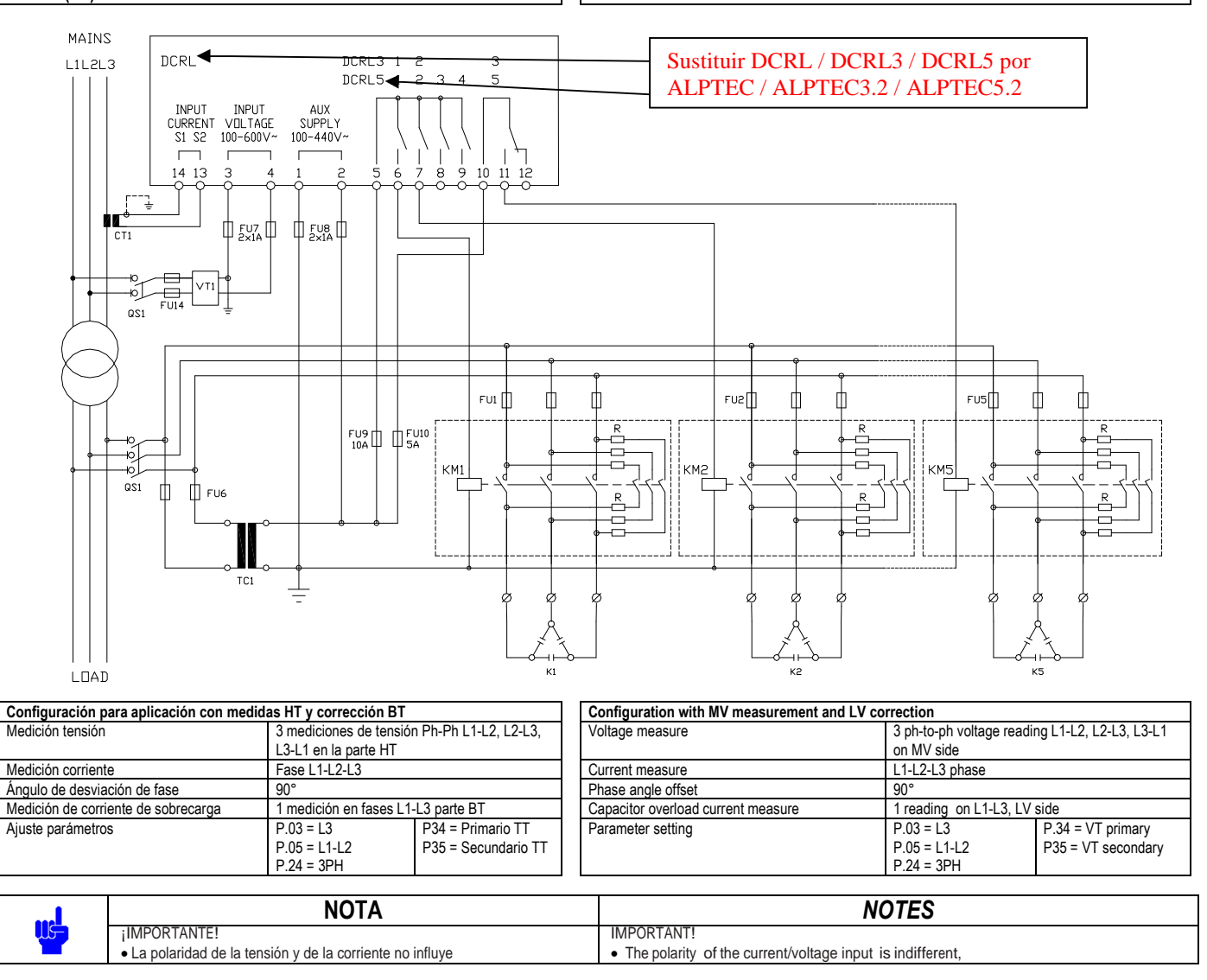

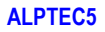

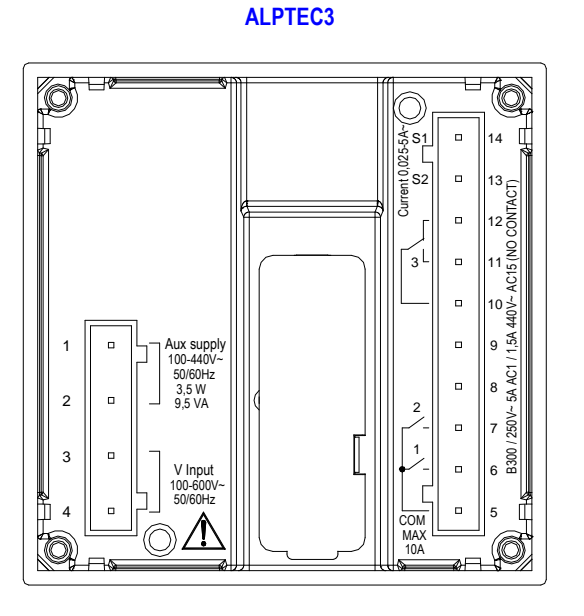

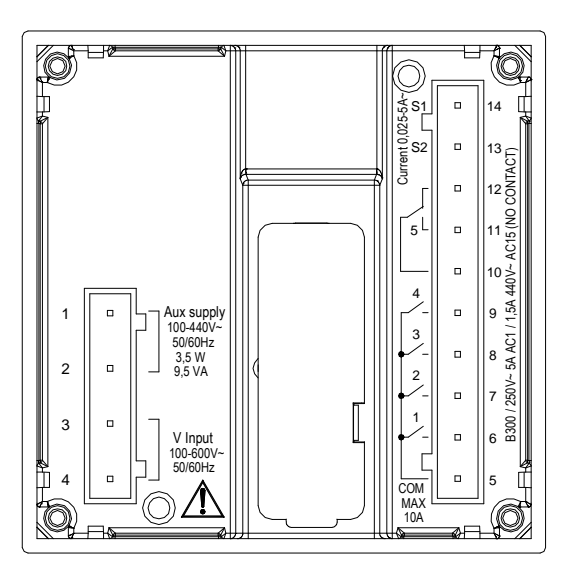

Mechanical dimensions and front panel cutout (mm)

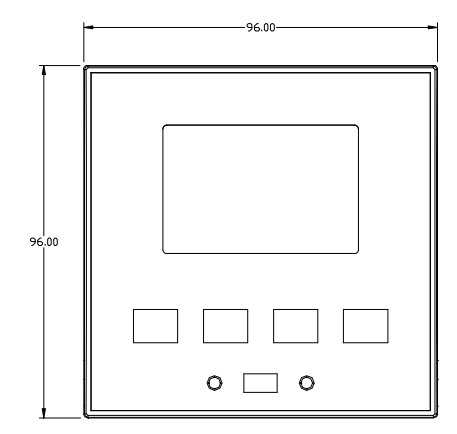

Dimensiones mecanicas y corte (mm)

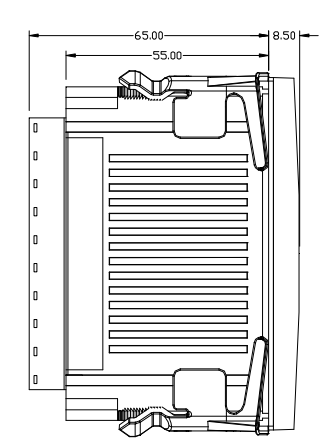

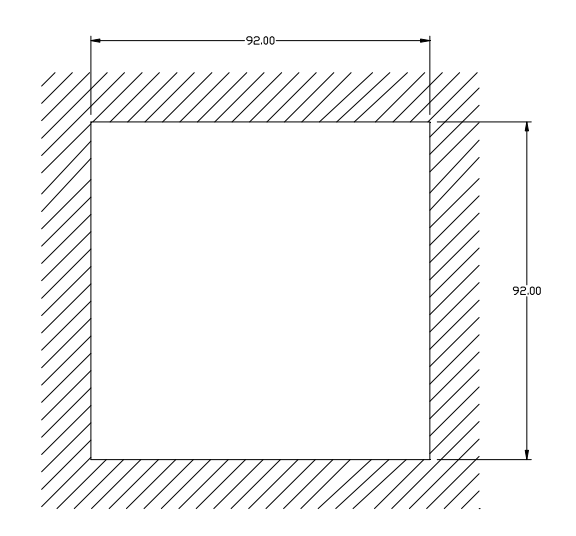

| Característi                                                                                                    | cas técnicas                         |                                 |                                                                                       |            | <b>Technic</b>         | al characteristi        | <u>cs</u>                         |            |
|----------------------------------------------------------------------------------------------------|--------------------------------------|---------------------------------|---------------------------------------------------------------------------------------|------------|------------------------|-------------------------|-----------------------------------|------------|
| Alimentación<br>Tensión nomina                                                                                                    | IUs O                                |                                 | 100 - 440V~                                                                           |            | Supply<br>Rated vo     | Itage Us <b>O</b>       |                                   |            |
| Intervalo de fun                                                                                                    | cionamiento                          |                                 | 110 - 250V=<br>90 - 484V~                                                             |            | Operating              | voltage range           |                                   | _          |
| Frecuencia                                                                                                    |                                      |                                 | 93,5 - 300V=<br>45 - 66Hz                                                             | _          | Frequenc               | v                       |                                   | ╞          |
| Potencia consu                                                                                                    | mida / disipación                    |                                 | 3,5W – 9,5VA                                                                          |            | Power co               | ,<br>nsumption/dissipat | ion                               |            |
| Liberación de lo                                                                                                    | s relés tras microint                | errupción                       | >=8ms                                                                                 |            | No voltag              | e release               | kingo                             |            |
| Fusibles recome                                                                                                    | endados                              | intes                           | F1A (rápido)                                                                          |            | Recomme                | ended fuses             | kiriys                            | -          |
| Entradas tensi                                                                                                    | ón                                   |                                 |                                                                                       |            | Voltage i              | nputs                   |                                   |            |
| Tensión nomina                                                                                                    | I Ue máx.                            |                                 | 600VAC L-L (346VAC L-N)                                                               |            | Maximum                | rated voltage Ue        |                                   | 6          |
| Intervalo de frec                                                                                                    | cuencia                              |                                 | 4565Hz – 360440Hz                                                                     |            | Frequenc               | y range                 |                                   | 4          |
| Tipo de medició                                                                                                    | n                                    |                                 | Valor real eficaz (TRMS)                                                              |            | Measuring              | g method                |                                   | Т          |
| Medida de impe                                                                                                    | dancia de entrada                    |                                 | > 0,55MΩ L-N<br>> 1,10MΩ L-L                                                          |            | Measuring              | g input impedance       |                                   | ><br>>     |
| Modo de cablea                                                                                                    | ido                                  |                                 | Monofásico, bifásico, trifásico con o sin neutro<br>y sistema equilibrado             | )          | Wiring mo              | ode                     |                                   | S<br>W     |
| Fusibles recome                                                                                                    | endados                              |                                 | F1A (rápido)                                                                          |            | Recomme                | ended fuses             |                                   |            |
| Corriente nomin                                                                                                    | al el                                |                                 | 1A~ ó 5A~                                                                             |            | Rated cur              | rent le                 |                                   | 1          |
| Intervalo de me                                                                                                    | didas                                |                                 | para ajuste 5A: 0,025 - 6A~                                                           |            | Measuring              | g range                 |                                   | fc         |
| The state of the state of the s |                                      |                                 | para ajuste 1A: 0,025 – 1,2A~                                                         | _          | Turnerafia             |                         |                                   | fo         |
| lipo de entrada                                                                                                    |                                      |                                 | Shuht alimentado por un TC externo (BT)                                               |            | Type of In             | iput                    |                                   | tr         |
| Tipo de medició                                                                                                    | n                                    |                                 | Valor real eficaz (RMS)                                                               |            | Measuring              | g method                |                                   | T          |
| Límite de sobre                                                                                                    | carga                                |                                 | +20% el                                                                               |            | Overload               | capacity                |                                   | +          |
| Pico de sobreca                                                                                                    | arga                                 |                                 | 50A por 1 segundo                                                                     |            | Overload               | peak                    |                                   | 5          |
| Consumo<br>Procisión do m                                                                                                    | odida                                |                                 | <0,6VA                                                                                |            | Power co               | nsumption               |                                   | <          |
| Tensión de líne                                                                                                    | a                                    |                                 | +0.5% fs +1 dígito                                                                    |            | Line volta             | g accuracy<br>de        |                                   | +          |
| Salidas relés:                                                                                                    | ALPTEC3.2 SALID                      | AS 1 - 2 / ALPTEC               | 5.2 SALIDAS 1 - 4                                                                     |            | Relay out              | tput: ALPTEC3.2         | OUT 1 - 2 / ALPT                  | EC         |
| Tipo de contact                                                                                                    | 0                                    |                                 |                                                                                       |            | Contact ty             | rpe                     |                                   |            |
| Maraada I II                                                                                                    |                                      | ALPTEC3<br>ALPTEC5              | 2 x 1 NO + contacto común<br>4 x 1 NO + contacto común                                |            | LII Datina             |                         | ALPTEC3<br>ALPTEC5                | 2          |
| Tanaián namina                                                                                                    | ا سم مُر                             |                                 | 30V= 1A Servicio auxiliar                                                             |            | UL Raling              |                         |                                   | 3          |
| Corriente nomin                                                                                                    | ial                                  |                                 | AC1-5A 250V~ AC15-1,5A 440V~                                                          |            | Rated cur              | rent                    |                                   | 4<br>A     |
| Corriente máx.                                                                                                    | en el común de los<br>PTEC3 2 SALIDA | contactos                       | 10A                                                                                   |            | Maximum<br>Relay out   | current at contact      | COMMON                            | 1          |
| Tipo de contacte                                                                                                    | 0                                    |                                 | 1 contacto inversor                                                                   |            | Contact ty             | /pe                     | oon of MENTED                     | 1          |
| Marcado UL                                                                                                    |                                      |                                 | B300<br>30V= 1A servicio auxiliar                                                     |            | UL Rating              |                         |                                   | B<br>3     |
| Tensión nomina                                                                                                    | l máx.                               |                                 | 415V~                                                                                 |            | Max rated              | l voltage               |                                   | 4          |
| Nivel de aislan                                                                                                    | niento                               |                                 | ACT-5A 250V~ ACT5-1,5A 440V~ (SOID NO)                                                |            | Insulation             | n voltage               |                                   | P          |
| Tensión nomina                                                                                                    | I de aislamiento Ui                  |                                 | 600V~                                                                                 |            | Rated ins              | ulation voltage Ui      |                                   |            |
| Tensión nomina                                                                                                    | Il soportada a impul                 | sos Uimp                        | 9,5kV                                                                                 | _          | Rated imp              | oulse withstand vol     | tage Uimp                         | _          |
| Condiciones a                                                                                                    | mbientales de fund                   | cionamiento                     | J,2KV                                                                                 |            | Ambient                | operating conditi       | ons                               |            |
| Temperatura de                                                                                                    | funcionamiento                       |                                 | -20 - +60°C                                                                           |            | Operating              | temperature             |                                   |            |
| Temperatura de                                                                                                    | almacenamiento                       |                                 | -30 - +80°C                                                                           |            | Storage te             | emperature              |                                   |            |
| Humedad relativ                                                                                                    | /a                                   |                                 | <80% (IEC/EN 60068-2-78)                                                              |            | Relative h             | iumidity                |                                   | ╞          |
| Categoría de so                                                                                                    | bretensión                           |                                 | Grado 2<br>3                                                                          |            | Overvolta              | ge category             |                                   | +          |
| Categoría de m                                                                                                    | edida                                |                                 | III.                                                                                  |            | Measuren               | nent category           |                                   | T          |
| Secuencia clima                                                                                                    | ática                                |                                 | Z/ABDM (IEC/EN 60068-2-61)                                                            |            | Climatic s             | equence                 |                                   |            |
| Resistencia a lo                                                                                                    | s golpes                             |                                 | 15g (IEC/EN 60068-2-27)                                                               | _          | Shock res              | istance                 |                                   | -          |
| Conexiones                                                                                                    | IS VIDI ACIONES                      |                                 | 0,7g (IEC/EN 80088-2-8)                                                               |            | Connecti               | ons                     |                                   |            |
| Tipo de regleta                                                                                                    | de terminales                        |                                 | Plug-in                                                                               |            | Terminal               | type                    |                                   | P          |
| Sección de los                                                                                                    | conductores (mín. y                  | máx.)                           | 0,22,5 mmq (24÷12 AWG)                                                                |            | Cable cro              | ss section (min i       | max)                              | 0          |
| Marcado UL<br>Sección de los o                                                                                                    | conductores (mín. v                  | máx.)                           | 0,752,5 mm <sup>2</sup> (18-12 AWG)                                                   |            | UL Rating<br>Cable cro | l<br>ss section (min… i | max)                              | 0          |
| Par de apriete                                                                                                    |                                      | maxiy                           | 0,56 Nm (5 LBin)                                                                      |            | Tightening             | g torque                | nony                              | 0          |
| Alojamiento                                                                                                    |                                      |                                 | <b>F</b>                                                                              |            | Housing                |                         |                                   |            |
| Ejecucion                                                                                                    |                                      |                                 | Encastrable                                                                           | _          | Version                |                         |                                   |            |
| Grado de protec                                                                                                    | cción cara delantera                 | l                               | IP54 cara delantera – IP20 regleta de<br>terminales                                   |            | Degree of              | protection              |                                   | IF         |
| Peso                                                                                                    |                                      |                                 | 350g                                                                                  |            | Weight                 |                         |                                   | 3          |
| Certificación y                                                                                                    | conformidad                          |                                 |                                                                                       |            | Certificat             | ions and complia        | nce                               |            |
| COLUS<br>Conformidad a                                                                                                    | a norma                              |                                 | En curso<br>IEC/EN 61010-1, IEC/EN 61000-6-2                                          |            | cULus<br>Reference     | e standards             |                                   | F<br>IE    |
|                                                                                                    |                                      |                                 | IEC/ EN 61000-6-3<br>UL508 e CSA C22.2-N°14                                           |            |                        |                         |                                   | ll<br>L    |
| UL «Marking»                                                                                                    |                                      |                                 | Use 60°C/75°C copper (CU) conductor only                                              | UL Marking |                        |                         |                                   |            |
|                                                                                                    |                                      |                                 | Awg Range: 18 - 12 Awg stranded or solid<br>Field Wiring Terminals Tightening Torque: |            |                        |                         |                                   | F          |
|                                                                                                    |                                      |                                 | 4.5lb.in                                                                              |            |                        |                         |                                   | 4          |
| <b>•</b> • • •                                                                                                    | ,                                    |                                 | Flat panel mounting on a Type 1 enclosure                                             |            | <b>.</b>               |                         |                                   | <u> </u> F |
| <ul> <li>Alimentaci</li> </ul>                                                                                                    | on auxiliares con                    | ectada a la red col             | n tase-neutro≤300V                                                                    |            | 🛡 Auxili               | ary supply conn         | ected to a line wit               | n a        |
| Cronología re                                                                                                    | visión manual                        |                                 |                                                                                       |            | Manual re              | evision history         |                                   |            |
| Rev                                                                                                    | Fecha                                | Nota                            | nién                                                                                  |            | Rev                    | Date                    | Notes                             |            |
| 00                                                                                                    | 10/12/2013                           | <ul> <li>Primera vei</li> </ul> | 500                                                                                   |            | 00                     | 10/12/2013              | <ul> <li>First release</li> </ul> | se         |

| Supply                                                                                                    |                                                                                                    |  |  |  |  |
|----------------------------------------------------------------------------------------------------|----------------------------------------------------------------------------------------------------|--|--|--|--|
| Rated voltage Us <b>O</b>                                                                                                    | 100 - 440V~                                                                                                    |  |  |  |  |
| o                                                                                                    | 110 - 250V=                                                                                                    |  |  |  |  |
| Operating voltage range                                                                                                    | 90 - 484V~<br>93.5 - 300V=                                                                                                    |  |  |  |  |
| Frequency                                                                                                    | 45 - 66Hz                                                                                                    |  |  |  |  |
| Power consumption/dissipation                                                                                                    | 3.5W – 9.5VA                                                                                                    |  |  |  |  |
| No voltage release                                                                                                    | >=8ms                                                                                                    |  |  |  |  |
| Recommended fuses                                                                                                    | <=25ms<br>F1A (fast)                                                                                                    |  |  |  |  |
| Voltage inputs                                                                                                    |                                                                                                    |  |  |  |  |
| Maximum rated voltage Ue                                                                                                    | 600VAC L-L (346VAC L-N)                                                                                                    |  |  |  |  |
| Measuring range                                                                                                    | 50720V L-L (415VAC L-N)                                                                                                    |  |  |  |  |
| riequency range<br>Measuring method                                                                                                    | 4000HZ - 300440HZ                                                                                                    |  |  |  |  |
| Measuring input impedance                                                                                                    | > 0.55MQ L-N                                                                                                    |  |  |  |  |
|                                                                                                    | > 1,10MΩ L-L                                                                                                    |  |  |  |  |
| Wiring mode                                                                                                    | Single-phase, two-phase, three-phase with or                                                                                                    |  |  |  |  |
| Recommended fuses                                                                                                    | without neutral or balanced three-phase system.                                                                                                    |  |  |  |  |
| Current inputs                                                                                                    |                                                                                                    |  |  |  |  |
| Rated current le                                                                                                    | 1A~ or 5A~                                                                                                    |  |  |  |  |
| Measuring range                                                                                                    | for 5A scale: 0.025 - 6A~                                                                                                    |  |  |  |  |
| Type of input                                                                                                    | for 1A scale: 0.025 – 1.2A~                                                                                                    |  |  |  |  |
| rype of input                                                                                                    | transformer (low voltage). Max. 5A                                                                                                    |  |  |  |  |
| Measuring method                                                                                                    | True RMS                                                                                                    |  |  |  |  |
| Overload capacity                                                                                                    | +20% le                                                                                                    |  |  |  |  |
| Overload peak                                                                                                    |                                                                                                    |  |  |  |  |
| Measuring accuracy                                                                                                    |                                                                                                    |  |  |  |  |
| Line voltage                                                                                                    | ±0.5% f.s. ±1digit                                                                                                    |  |  |  |  |
| Relay output: ALPTEC3.2 OUT 1 - 2 / ALP                                                                                                    | TEC5.2 OUT 1 - 4                                                                                                    |  |  |  |  |
| Contact type                                                                                                    | 2 x 1 NO + contact common                                                                                                    |  |  |  |  |
| ALPTEC3<br>ALPTEC5                                                                                                    | $4 \times 1 \text{ NO} + \text{contact common}$                                                                                                    |  |  |  |  |
| UL Rating                                                                                                    | B300                                                                                                    |  |  |  |  |
| Mana and a state and                                                                                                    | 30V= 1A Pilot Duty                                                                                                    |  |  |  |  |
| wax rated voltage                                                                                                    | 440V~<br>ΔC1-5Δ 250\/~ ΔC15-1 5Δ 440\/~                                                                                                    |  |  |  |  |
| Maximum current at contact common                                                                                                    | 10A                                                                                                    |  |  |  |  |
| Relay output: ALPTEC3.2 OUT 3 / ALPTEC                                                                                                    | C5.2 OUT 5                                                                                                    |  |  |  |  |
| Contact type                                                                                                    | 1 changeover                                                                                                    |  |  |  |  |
| UL Rating                                                                                                    | B300<br>30V= 1A Pilot Duty                                                                                                    |  |  |  |  |
| Max rated voltage                                                                                                    | 415V~                                                                                                    |  |  |  |  |
| Rated current                                                                                                    | AC1-5A 250V~ AC15-1,5A 440V~ (NO only)                                                                                                    |  |  |  |  |
| Insulation voltage                                                                                                    | 0001                                                                                                    |  |  |  |  |
| rated insulation voltage UI<br>Rated impulse withstand voltage Llimp                                                                         | 9.5kV                                                                                                    |  |  |  |  |
| Power frequency withstand voltage                                                                                                    | 5,2kV                                                                                                    |  |  |  |  |
| Ambient operating conditions                                                                                                    |                                                                                                    |  |  |  |  |
| Operating temperature                                                                                                    | -20 - +60°C                                                                                                    |  |  |  |  |
| storage temperature<br>Relative humidity                                                                                                    | -30 - +80°C<br><80% (IEC/EN 60068-2-78)                                                                                                    |  |  |  |  |
| Maximum pollution degree                                                                                                    | 2                                                                                                    |  |  |  |  |
| Overvoltage category                                                                                                    | 3                                                                                                    |  |  |  |  |
| Measurement category                                                                                                    |                                                                                                    |  |  |  |  |
| Unimatic sequence                                                                                                    | Z/ABDM (IEC/EN 60068-2-61)<br>15g (IEC/EN 60068-2-27)                                                                                                    |  |  |  |  |
| Vibration resistance                                                                                                    | 0.7g (IEC/EN 60068-2-6)                                                                                                    |  |  |  |  |
| Connections                                                                                                    |                                                                                                    |  |  |  |  |
| Terminal type                                                                                                    | Plug-in / removable                                                                                                    |  |  |  |  |
| Cable cross section (min max)                                                                                                    | U.Z2.5 mm <sup>2</sup> (2412 AWG)                                                                                                    |  |  |  |  |
| Cable cross section (min max)                                                                                                    | 0,752.5 MMT (1012 AWG)                                                                                                    |  |  |  |  |
| Tightening torque                                                                                                    | 0.50.11 (5.11.1.)                                                                                                    |  |  |  |  |
|                                                                                                    | 0.56 Nm (5 lbin)                                                                                                    |  |  |  |  |
| Housing                                                                                                    | 0.56 Nm (5 lbin)                                                                                                    |  |  |  |  |
| Housing<br>Version                                                                                                    | U.56 Nm (5 lbin)<br>Flush mount                                                                                                    |  |  |  |  |
| Housing<br>Version<br>Material<br>Dearee of protection                                                                                       | U.56 Nm (5 Ibin)<br>Flush mount<br>Polycarbonate<br>IP54 on front - IP20 terminals                                                                                                    |  |  |  |  |
| Housing<br>Version<br>Material<br>Degree of protection                                                                                       | U.56 Nm (5 Ibin)<br>Flush mount<br>Polycarbonate<br>IP54 on front - IP20 terminals                                                                                                    |  |  |  |  |
| Housing<br>Version<br>Material<br>Degree of protection<br>Weight                                                                             | O.56 Nm (5 lbin)      Flush mount     Polycarbonate     IP54 on front - IP20 terminals     350g                                                                                                    |  |  |  |  |
| Housing<br>Version<br>Material<br>Degree of protection<br>Weight<br>Certifications and compliance                                            | U.56 Nm (5 Ibin)<br>Flush mount<br>Polycarbonate<br>IP54 on front - IP20 terminals<br>350g                                                                                                    |  |  |  |  |
| Housing<br>Version<br>Material<br>Degree of protection<br>Weight<br>Certifications and compliance<br>cULus<br>Reference standards            | U.56 Nm (5 Ibin)<br>Flush mount<br>Polycarbonate<br>IP54 on front - IP20 terminals<br>350g<br>Pending<br>IEC/EN 61010-1 IEC/EN 61000-6-2                                                                                                    |  |  |  |  |
| Housing<br>Version<br>Material<br>Degree of protection<br>Weight<br>Certifications and compliance<br>cULus<br>Reference standards            | 0.56 Nm (5 lbin)           Flush mount           Polycarbonate           IP54 on front - IP20 terminals           350g           Pending           IEC/EN 61010-1, IEC/EN 61000-6-2           IEC/ EN 61000-6-3                                                                                                    |  |  |  |  |
| Housing<br>Version<br>Material<br>Degree of protection<br>Weight<br>Certifications and compliance<br>cULus<br>Reference standards            | 0.56 Nm (5 lbin)           Flush mount           Polycarbonate           IP54 on front - IP20 terminals           350g           Pending           IEC/EN 61010-1, IEC/EN 61000-6-2           IEC/EN 61000-6-3           UL508 and CSA C22.2-N°14                                                                                                    |  |  |  |  |
| Housing Version Material Degree of protection Weight Certifications and compliance cULus Reference standards UL Marking                      | U.56 Nm (5 Ibin)<br>Flush mount<br>Polycarbonate<br>IP54 on front - IP20 terminals<br>350g<br>Pending<br>IEC/EN 61010-1, IEC/EN 61000-6-2<br>IEC/ EN 61000-6-3<br>UL508 and CSA C22.2-N°14<br>Use 60°C/75°C copper (CU) conductor only                                                                                                    |  |  |  |  |
| Housing Version Material Degree of protection Weight Certifications and compliance cULus Reference standards UL Marking                      | 0.56 Nm (5 lbin)<br>Flush mount<br>Polycarbonate<br>IP54 on front - IP20 terminals<br>350g<br>Pending<br>IEC/EN 61010-1, IEC/EN 61000-6-2<br>IEC/ EN 61000-6-3<br>UL508 and CSA C22.2-N°14<br>Use 60°C/75°C copper (CU) conductor only<br>AWG Range: 18 - 12 AWG stranded or solid<br>Field Wiring Terminals Tighteeing Torque:                                                                                                    |  |  |  |  |
| Housing<br>Housing<br>Version<br>Material<br>Degree of protection<br>Weight<br>Certifications and compliance<br>cULus<br>Reference standards | U.56 Nm (5 lbin)<br>Flush mount<br>Polycarbonate<br>IP54 on front - IP20 terminals<br>350g<br>Pending<br>IEC/EN 61010-1, IEC/EN 61000-6-2<br>IEC/ EN 61000-6-3<br>UL508 and CSA C22.2-N°14<br>Use 60°C/75°C copper (CU) conductor only<br>AWG Range: 18 - 12 AWG stranded or solid<br>Field Wiring Terminals Tightening Torque:<br>4.5lb.in                                                                                                    |  |  |  |  |
| Housing<br>Housing<br>Version<br>Material<br>Degree of protection<br>Weight<br>Certifications and compliance<br>cULus<br>Reference standards | 0.56 Nm (5 lbin)         Flush mount         Polycarbonate         IP54 on front - IP20 terminals         350g         Pending         IEC/EN 61010-1, IEC/EN 61000-6-2         IEC/EN 61000-6-3         UL508 and CSA C22.2-N°14         Use 60°C/75°C copper (CU) conductor only         AWG Range: 18 - 12 AWG stranded or solid         Field Wiring Terminals Tightening Torque:         4.5lb.in         Flat panel mounting on a Type 1 enclosure |  |  |  |  |